資料2

# <u>EDINET再構築に係る</u> パイロット・プログラム説明会資料

## 金融庁 総務企画局 企業開示課

# <u>1. EDINET再構築の概要</u>

### <u>1-1. EDINET再構築の実施内容</u>

金融庁では、有価証券報告書等に関する業務の業務・システム最適化計画に基づき、EDINET再構築に係る設計・開発を実施しています。

### ● XBRL導入による高度な情報再利用の実現

▶直接加工・分析が可能な開示情報の提供

▶他業務における開示情報の有効活用

### ●業務改善、システム機能改善・強化に伴う利便性の向上

▶機能改善、ガイダンスの充実等による開示書類等提出者の利便性向上

▶多様な利用者環境へ対応することによる利便性の向上

### ● システム運用効率の向上

▶システム構成等の見直しによる運用効率の向上

### ● セキュリティの強化

▶電子証明書の活用による認証機能等の拡充

#### <u>1-2. EDINET再構築の作業計画</u>

再構築のスケジュールについては、以下を予定しております。

ロ新EDINET 平成20年4月より稼動

ロ XBRLによる提出 平成20年度より原則適用

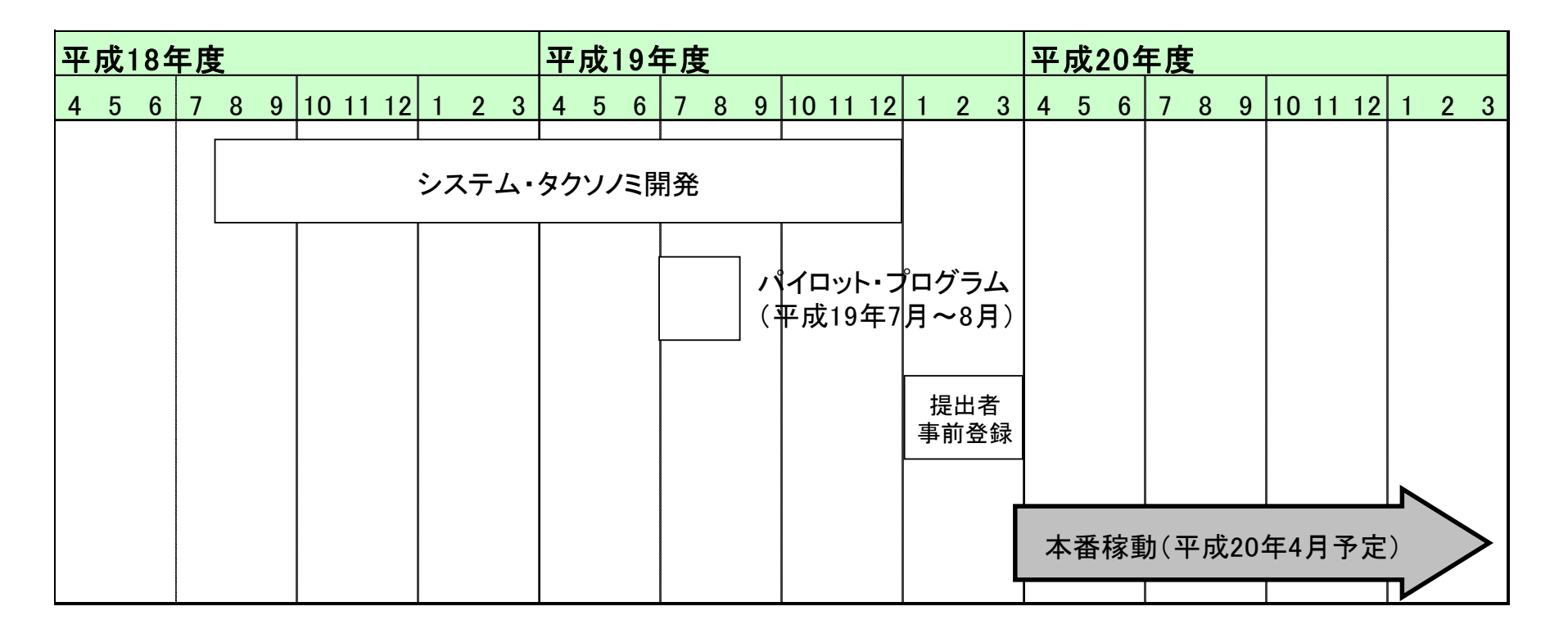

### <u>1-3. EDINETへのXBRL導入の概要</u>

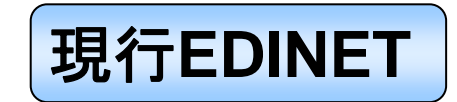

– 情報の再利用が困難であるため、投資家等は財務情報を分析等で
 使用するためには転記・再入力が必要

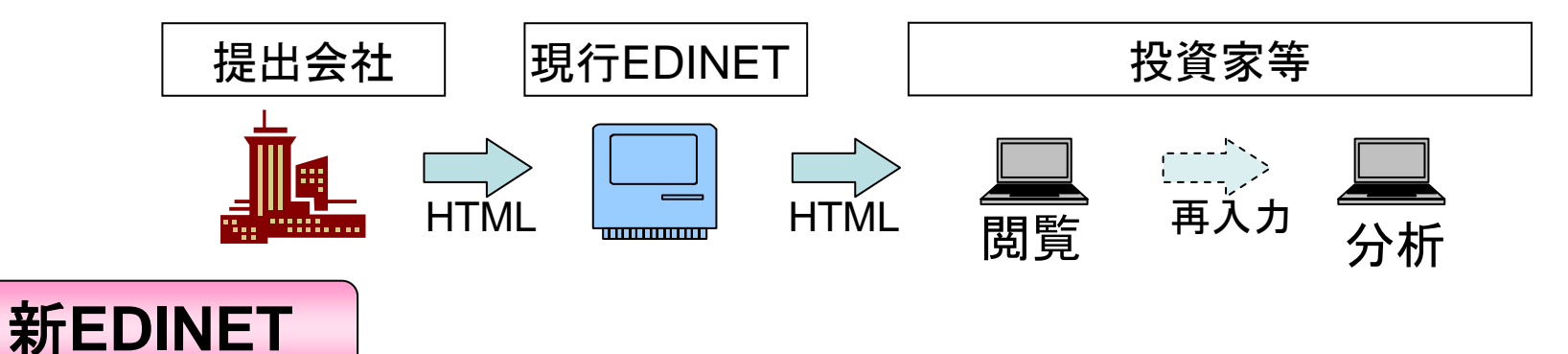

- XBRLの導入により情報の再利用が容易となり、投資家等は効率的 に財務情報の分析等が可能

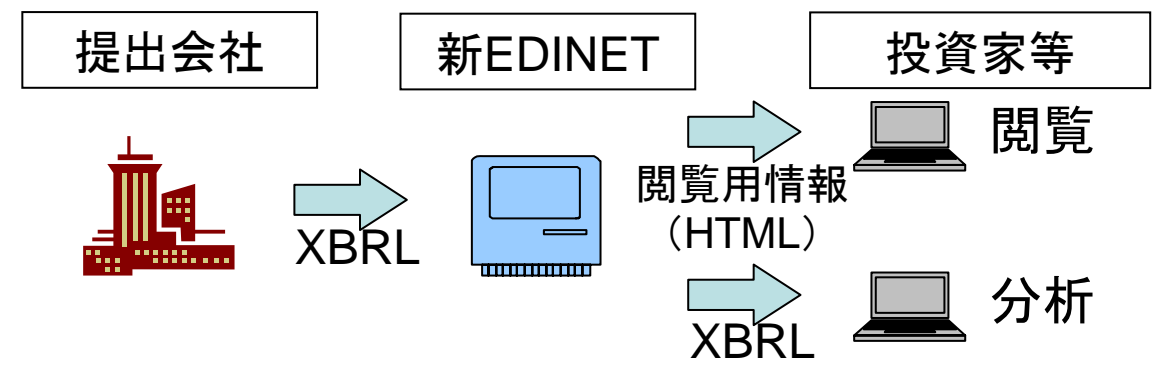

### <u>1-4. XBRL導入の効果</u>

再構築において、XBRLの導入により期待される効果は、以下の通りです。

- 多様な財務報告業務がXBRLへ対応することで、書類作成の効率化が可能となる。
- 社内システム等より財務書類を容易に作成 することが可能となる。
- 財務情報の整合性チェック等が容易となる。
- 英語等での情報開示が容易となる。

情報を分析システム等に取り込むことが容易になり、投資判断等に必要な分析作業の効率化や事務負担の軽減が可能となる。

 より広範に財務情報を利用 することが可能となる。

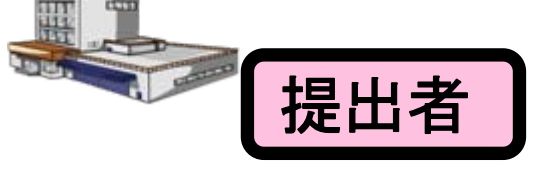

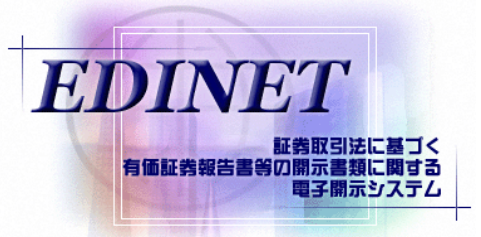

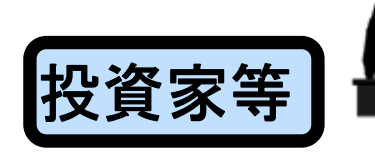

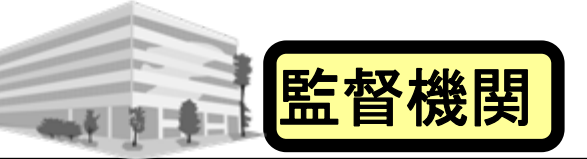

- 審査等の作業においてXBRLデータを直接取り込むことにより、転記・入力時に発生するミスの防止、作業の削減をすることができる。
- 勘定項目間の整合性チェック、分析等の作業が軽減される。

### <u>1-5. XBRL導入による主な実務の変更点</u>

### ① EDINETタクソノミ(電子的雛形)の利用

▶ 原則としてEDINETタクソノミに用意された勘定科目を使用することになります。

### ② XBRLデータの作成

- ➢ XBRLによる開示書類を作成する環境が必要となります。
- ▶ 従来の開示書類にはない情報を設定する必要が生じます。

### ③ 財務諸表の表示

- EDINETにて自動生成された財務諸表の表示内容を確認する作業が重要となります。
- ▶ 財務諸表の見た目が従来のものから変更となります。

# <u>2. パイロット・プログラムの概要</u>

### <u>2-1. パイロット・プログラムの実施目的</u>

## EDINET再構築に係るパイロット・プログラムの実施目的は、 以下の通りです。

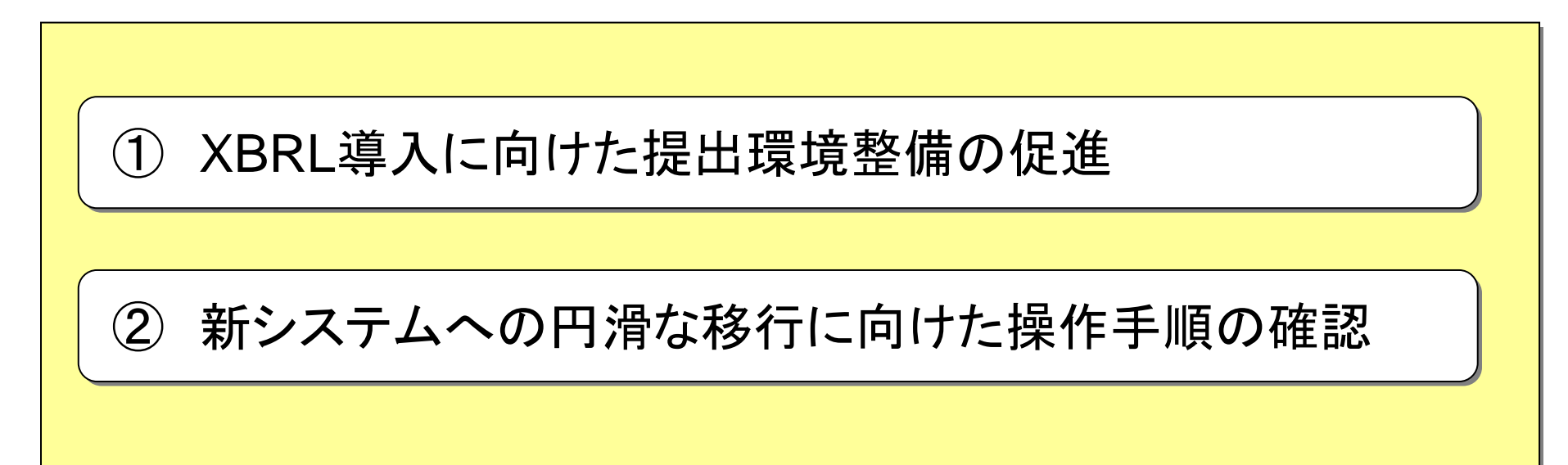

### <u>2-2. パイロット・プログラムの実施概要(1)</u>

パイロット・プログラムにおいては、新EDINETによる開示書類 等の作成・提出の一連の作業を行なっていただくこととなります。

パイロット・プログラムの実施概要は、以下の通りです。

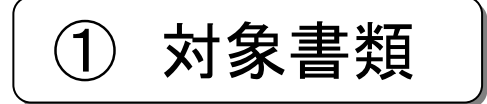

パイロット・プログラムにおいて作成・提出対象となる書類は、以下の通りです。 ・「有価証券報告書」、「半期報告書」の両方、又は、いずれか

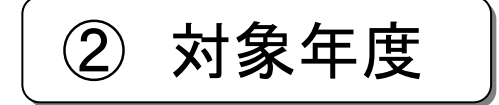

パイロット・プログラムにおける書類の対象年度は、以下の通りです。

- 現行EDINETに提出済みのもの
- ・平成18年5月1日以後終了の会計期間に係るもの

### 2-2. パイロット・プログラムの実施概要(2)

3

対象様式

### パイロット・プログラムにおいて作成・提出の対象となる様式は、以下の通りです。

| 法令名                  | 様式      |                     |  |
|----------------------|---------|---------------------|--|
| 企業内容等の開示<br>に関する内閣府令 | 第三号様式   | 有価証券報告書             |  |
|                      | 第五号様式   | 半期報告書               |  |
|                      | 第七号様式   | 有価証券報告書(内国投資信託受益証券) |  |
| 特定有価証券の内             | 第七号の三様式 | 有価証券報告書(内国投資証券)     |  |
| 容等の開示に関す             | 第八号の二様式 | 有価証券報告書(内国資産流動化証券)  |  |
| る内閣府令                | 第九号の二様式 | 有価証券報告書(内国組合契約出資持分) |  |
|                      | 第十号様式   | 半期報告書(内国投資信託受益証券)   |  |

※ 上記書類の訂正報告書については、提出対象外とする。

※ 監査報告書、添付書類の提出は、任意とする。

※ 上記様式以外の提出者は、上記いずれかの様式にて提出することとする。 パイロット・プログラム説明会資料 - 10 -

2-2. パイロット・プログラムの実施概要(3)

A XBRL化対象範囲

パイロット・プログラムにおいて、XBRL形式で作成・提出する範囲は、以下の通りです。

| XBRL化対象範囲        |  |
|------------------|--|
| (連結)貸借対照表        |  |
| (連結)損益計算書        |  |
| (連結)株主資本等変動計算書   |  |
| (連結)キャッシュ・フロー計算書 |  |

- ※ 財務諸表本体部分以外(注記、附属明細表等)は、従来通りHTML形式です。
- ※ XBRL化対象範囲の詳細は、

「パイロット・プログラム参加の手引き 別表1.様式別XBRL化対象範囲」を参照 して下さい。

2-2. パイロット・プログラムの実施概要(4)

⑤ ファイル形式

提出書類のファイル形式については、

「提出書類ファイル仕様書」を参照してください。

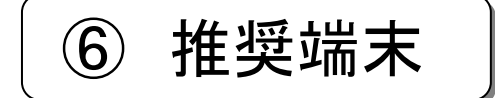

パイロット・プログラムにおける推奨端末仕様は、

「提出者用端末要件」を参照してください。

### <u>2-3. パイロット・プログラムの実施スケジュール</u>

パイロット・プログラムのスケジュールは、以下の通りです。

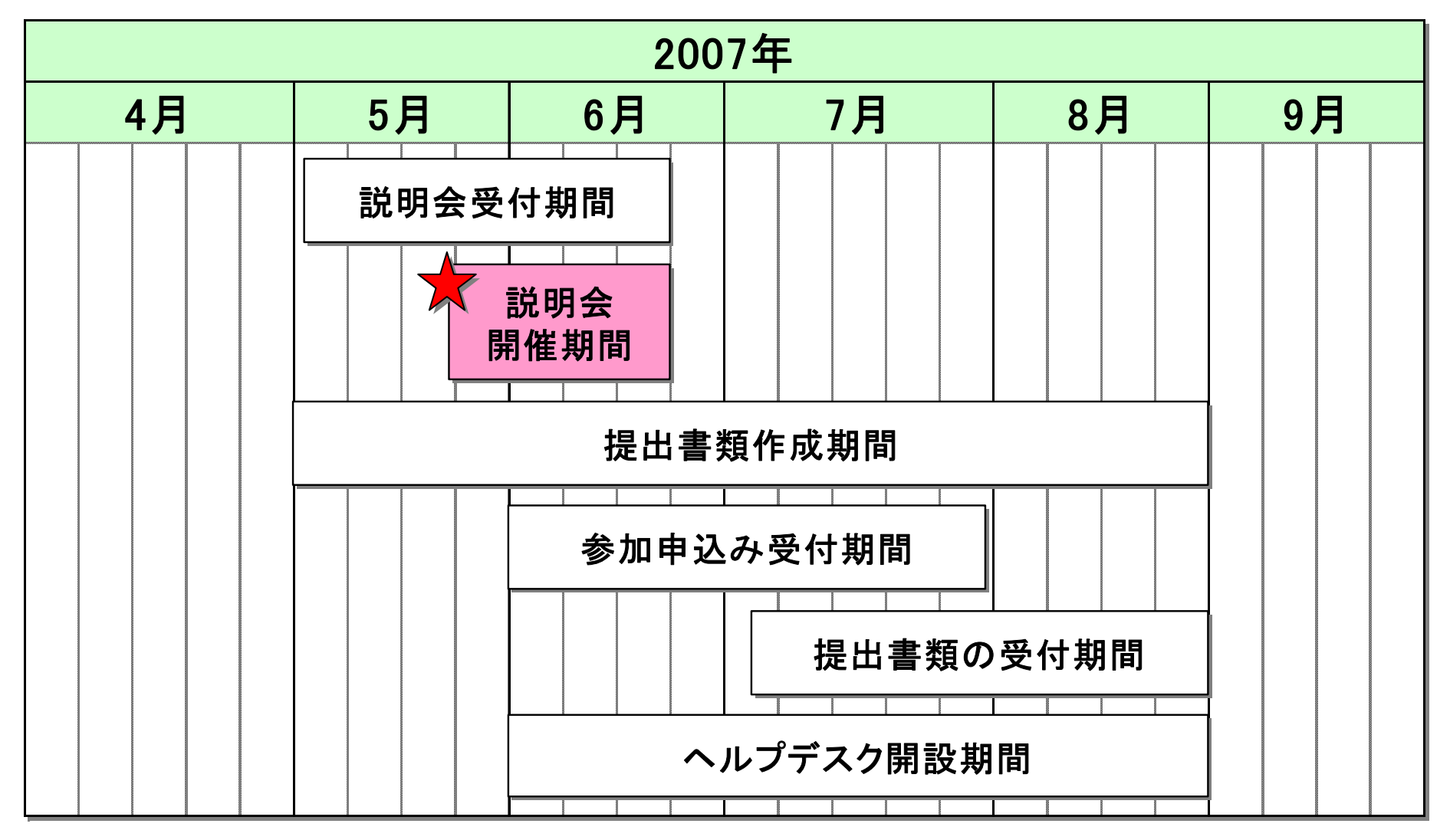

### <u>2-4. パイロット・プログラムにおける作業の流れ</u>

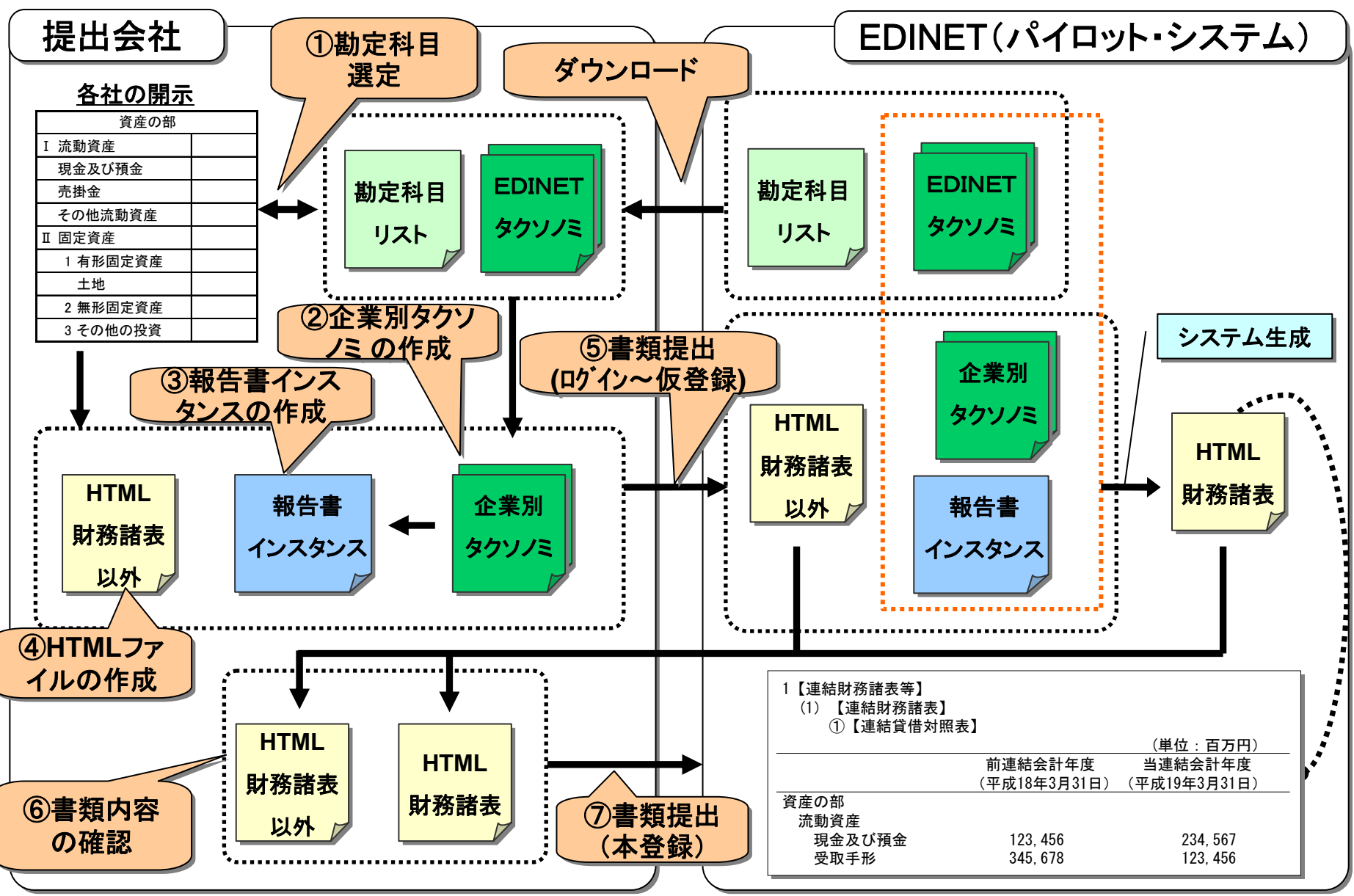

### <u>2-5. パイロット・プログラムにおける作業手順(1)</u>

パイロット・プログラムにおける作業の概要を示します。

(1)財務諸表部分の作成

| 区分      | Step | 作業項目         | 作業内容                                                                                       |
|---------|------|--------------|--------------------------------------------------------------------------------------------|
| 財致      | 1    | 勘定科目の選定      | EDINETタクソノミについて理解し、各社の開示<br>内容をもとにEDINETタクソノミから勘定科目を<br>選定します。<br>【参照: 3-1 勘定科目の選定】        |
| 協諸表部分の作 | 2    | 企業別タクソノミの作成  | 選定した勘定科目をもとに、各社用の財務諸表<br>の雛形である企業別タクソノミを作成します。<br>【参照: 3-2 企業別タクソノミの作成】                    |
| 成       | 3    | 報告書インスタンスの作成 | 作成した企業別タクソノミをもとに、金額等の情<br>報を設定した報告書インスタンスを作成し、財務<br>諸表部分を完成させます。<br>【参照: 3-3 報告書インスタンスの作成】 |

### 2-5. パイロット・プログラムにおける作業手順(2)

(2)財務諸表部分以外の作成から書類提出

| 区分               | Step | 作業項目                      | 作業内容                                                                 |
|------------------|------|---------------------------|----------------------------------------------------------------------|
| 財務諸表             | 4    | HTMLファイル<br>の作成           | 提出書類のうち、財務諸表部分以外のHTML<br>形式で作成します。<br>【参照: 4-1 HTMLファイルの作成】          |
| 部分以外の            | 5    | <b>書類提出</b><br>(ログイン~仮登録) | パイロット・システムにログインし、作成した書<br>類一式を提出(仮登録)します。<br>【参照:4-2 書類提出(ログイン~仮登録)】 |
| の<br>作<br>成<br>く | 6    | 書類内容の確認                   | 仮登録を行った提出書類の内容を確認します。<br>【参照: 4-3 書類内容の確認】                           |
| 書類提出             | 7    | 書類提出<br>(本登録)             | 内容確認を行った提出書類を本登録し、提出<br>を確定します。<br>【参照: 4-4 書類提出(本登録)】               |

※提出された書類については、一般公開されません。

# <u>3. 財務諸表部分の作成</u>

## <u>3-1. 勘定科目の選定</u>

#### <u>3-1.1 EDINETタクソノミ概要</u>

XBRLとは、財務情報を効率的に作成・流通・利用できるよう、国際的に標準化されたコンピュータ 言語です。XBRLでは財務諸表の標準的雛形である「タクソノミ」を基に、財務報告内容そのものを表 わす「インスタンス」を作成します。

| タクソノミ = 財務諸表の標準的雛 | インスタンス = 財務 | 务報告内容   |
|-------------------|-------------|---------|
| 資産の部              | 資産の部        |         |
| 流動資産              | 流動資産        | 122,000 |
| 現金及び預金            | 現金及び預金      | 11,000  |
| 売掛金               | 売掛金         | 67,000  |
| その他流動資産           | その他流動資産     | 44,000  |
| 固定資産              | 固定資産        | 234,000 |
| 有形固定資産            | 有形固定資産      | 200,000 |
| 土地                | 土地          | 200,000 |
| 無形固定資産            | 無形固定資産      | 23,000  |
| その他の投資            | その他の投資      | 11,000  |

各項目に多種の情報が設定されていま す。タクソノミは金額情報等のデータを 持っていません。 各項目に金額情報等が入力されていま す。タクソノミを基にしてインスタンスを作 成します。

### 3-1.2 タクソノミが保持する情報量

財務諸表の標準的雛形であるタクソノミに含まれる各項目には、下図に示すような多種の情報が設定されています。EDINETタクソノミに用意されている各開示項目に対しても同様に各種情報が設定されています。

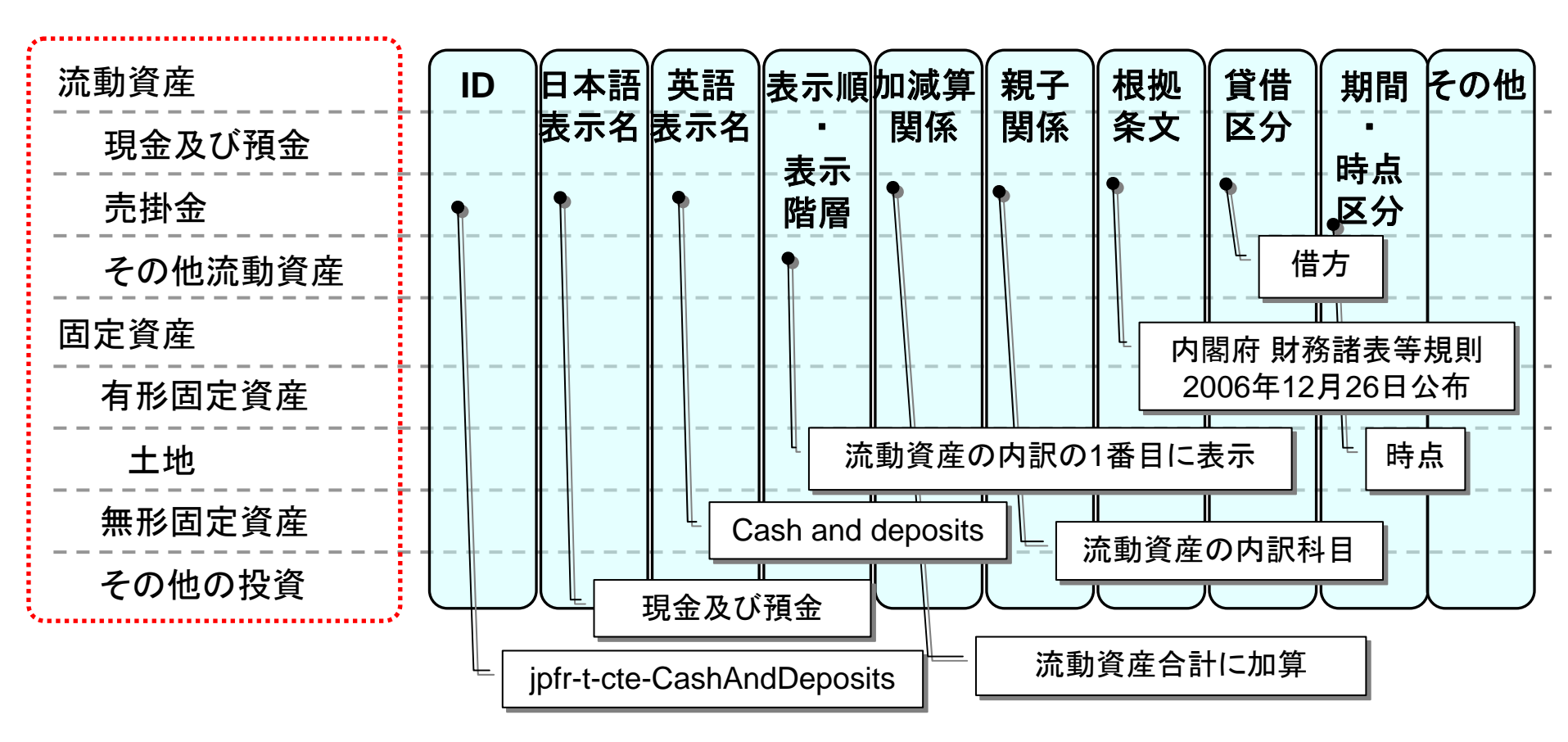

### <u>3-1.3 EDINETタクソノミと企業別タクソノミ</u>

EDINETで扱うタクソノミには、金融庁が提供する標準的雛形である「EDINETタクソノ ミ」と、EDINETタクソノミをベースとして提出会社が作成する各社用の雛形である「企業 別タクソノミ」があります。

#### EDINETタクソノミ

EDINETタクソノミは、財務諸表等規則、各種会計基準等に基づく勘定科目及び、 広く一般的に使用されている勘定科目が設定された標準的雛形です。

#### 企業別タクソノミ

企業別タクソノミは、提出会社が必ず作成するタクソノミです。 EDINETタクソノミをベースとして、各提出会社の報告書の開示実態にあわせるための設定を行ないます。

### 3-1.4 勘定科目の選定

各提出会社は、原則としてEDINETタクソノミに用意されている勘定科目を利用して財務諸表を作成します。

但し、EDINETタクソノミに適切な勘定科目がない場合には、企業別タクソノミにおいて新規に勘定科目を追加することも可能です。

### 3-1.5 EDINETタクソノミと勘定科目の比較及び科目追加の判断

EDINETタクソノミの項目を使用するか、新規に項目を追加するか等の判断は、「勘定科目の取り扱いに関するガイドライン」を参考にしてください。

●使用したい勘定科目が、EDINETタクソノミ科目と同一意味の場合

(例)・使用したい勘定科目・・・・・手数料収入
 ・EDINETタクソノミ科目・・・・・受取手数料 ⇒ こちらを使用

●使用したい勘定科目が、EDINETタクソノミ科目よりも広い意味の場合(意味の差異に重要性がある場合)

(例)・使用したい勘定科目・・・・商品及び製品等
 ・EDINETタクソノミ科目・・・商品及び製品 ⇒ こちらを使用 (「等」の部分は他の科目へ振り替え)

●使用したい勘定科目が、EDINETタクソノミ科目よりも狭い意味の場合(意味の差異に重要性がある場合)

(例)・使用したい勘定科目・・・・~(訴訟名)和解金
 ・ EDINETタクソノミ科目・・・・訴訟和解金 ⇒ こちらを使用 (「~(訴訟名)」の部分は注記により補完)

使用したい勘定科目と、EDINETタクソノミ科目との意味の差異に重要性がない場合は、EDINETタクソノミ科目をそのまま使用します。

上記により、提出会社の財政状態、経営成績及びキャッシュ・フローの状況を適切に表示できない場合、EDINETタクソノミの勘定科目を使用せず、開示したい勘定科目をタクソノミに追加することができます。

# <u>3-2.企業別タクソノミの作成</u>

#### <u>3-2.1 企業別タクソノミの作成</u>

企業別タクソノミは、以下のフローにしたがって作成します。

なお、詳細は「企業別タクソノミ作成ガイドライン」を参照して下さい。

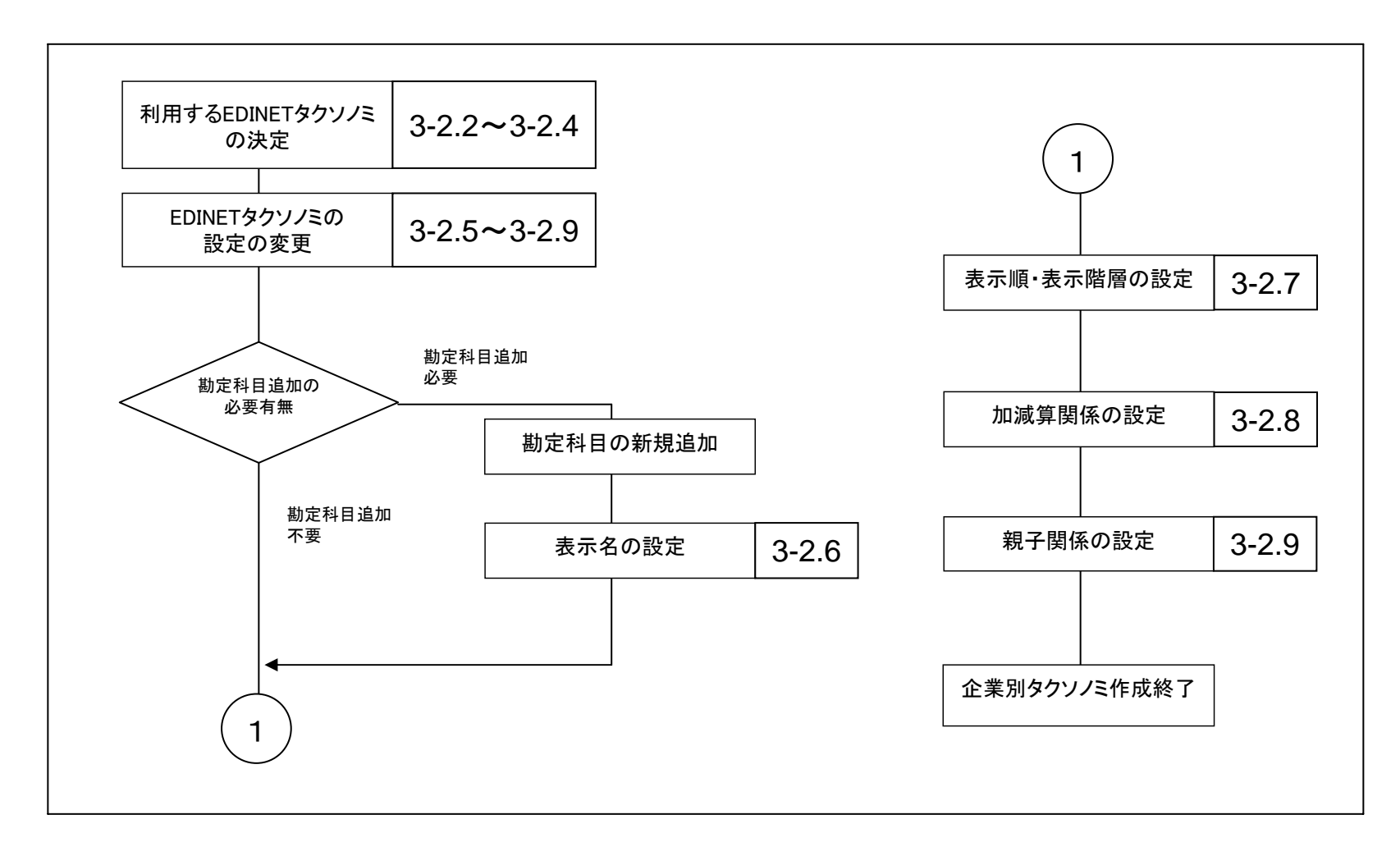

### <u>3-2.2 利用するEDINETタクソノミの決定</u>

利用するEDINETタクソノミは、以下のプロセスにより決定されます。

- 1:業種の選択 (一般商工業、建設業、・・・(略))
- 2:財務諸表の種類の選択 (連結/個別、年度/中間)
- 3:表示パターンの選択 (有形固定資産の減価償却累計額を科目別控除する方法/ 有形固定資産の減価償却累計額を一括控除する方法、・・・(略))

#### 3-2.3 業種及び財務諸表の種類の選択

EDINETタクソノミは、財務諸表等 規則等または、別記事業等の会計 規則の別に、20種類を用意していま す。

提出会社はこの中より準拠する規 則の業種を選択して企業別タクソノ ミを作成します。

また、各業種のタクソノミは連結/ 個別、年度/中間などの財務諸表 の種類毎に作成されており、提出会 社はその中から企業別タクソノミとし て使用するものを選択します。

| No | 業種                 |
|----|--------------------|
| 1  | 一般商工業              |
| 2  | 建設業                |
| 3  | 造船業                |
| 4  | 銀行·信託業             |
| 5  | 銀行·信託業(特定取引勘定設置銀行) |
| 6  | 建設保証業              |
| 7  | 証券業                |
| 8  | 生命保険業              |
| 9  | 損害保険業              |
| 10 | 鉄道事業               |
| 11 | 海運事業               |
| 12 | 電気通信事業             |
| 13 | 電気事業               |
| 14 | ガス事業               |
| 15 | 投資信託委託業            |
| 16 | 投資業                |
| 17 | 特定金融業              |
| 18 | 商品先物取引業            |
| 19 | リース事業              |
| 20 |                    |

### 3-2.4 表示パターン(パターン別リンクベースファイル)の選択

EDINETタクソノミでは、財務諸表等規則等で認められている複数の表示方法について、 それぞれに対応した表示や計算のパターンを、約1,000種類用意しています。提出会社は、 各社の表示方法に則した表示パターンを選択する必要があります。

|                 | · · · · · · · · · · · · · · · · · · · |
|-----------------|---------------------------------------|
| 有形固定資産          | 有形固定資産                                |
| 建物及び構築物         | 建物及び構築物                               |
| 減価償却累計額         | 機械装置及び運搬具                             |
| 機械装置及び運搬具       | 土地                                    |
| 減価償却累計額         | 建設仮勘定                                 |
| 土地              | その他                                   |
| 建設仮勘定           | 減価償却累計額                               |
| その他             | 有形固定資産合計                              |
| 減価償却累計額         |                                       |
| 有形固定資産合計        |                                       |
| 有形固定資産の減価償却累計額を | 有形固定資産の減価償                            |

科目別控除する方法

#### 有形固定資産の減価償却累計額を 一括控除する方法

### <u>3-2.5 EDINETタクソノミの設定の変更</u>

企業別タクソノミは、EDINETタクソノミの勘定科目を利用する場合と、EDINETタク ソノミの勘定科目の変更又は新規に勘定科目を追加する場合では、以下の表のように 設定内容が異なります。

| No | 設定項目         | EDINETタクソノミの<br>勘定科目を利用する場合 | EDINETタクソノミの<br>勘定科目の変更又は新規<br>に勘定科目を追加する場合 | 参照                   |
|----|--------------|-----------------------------|---------------------------------------------|----------------------|
| 1  | 表示名(日·英)     | 設定不要(変更不可)                  | 設定必要                                        | 3-2.6 表示名の設<br>定     |
| 2  | 表示順•<br>表示階層 | 一部設定必要※                     | 設定必要                                        | 3-2.7表示順・表示<br>階層の設定 |
| 3  | 加減算関係        | 一部設定必要※                     | 設定必要                                        | 3-2.8 加減算関係<br>の設定   |
| 4  | 親子関係         | 設定不要(変更不可)                  | 設定推奨                                        | 3-2.9 親子関係の<br>設定    |

※EDINETタクソノミの一部の勘定科目については、表示順・表示階層、および加減算関係が設定されていないため、企業別タクソノミのなかで利用する場合には、設定が必要となります。

#### 3-2.6 表示名の設定

新規に勘定科目を追加する場合、表示名の設定が必須となります。

表示名は、日本語・英語両方設定する必要があります。英語の表示名の設定方法に ついては、「勘定科目の取り扱いに関するガイドライン」を参照下さい。

| No | 設定する主な内容                     | 日本語名              | 英語名                                   |
|----|------------------------------|-------------------|---------------------------------------|
| 1  | EDINETでの表示名                  | A事業損失引当金          | Reserve for loss on A−<br>business    |
| 2  | 表示名を企業別タクソノミ内で<br>一意にするための情報 | A事業損失引当金、<br>流動負債 | Reserve for loss on A−<br>business−CL |
| 3  | 表示名に関する説明事項                  | A事業損失引当金、<br>流動負債 | Reserve for loss on A-<br>business-CL |

### <u>3-2.7 表示順·表示階層の設定</u>

EDINETタクソノミの表示順・表示階層

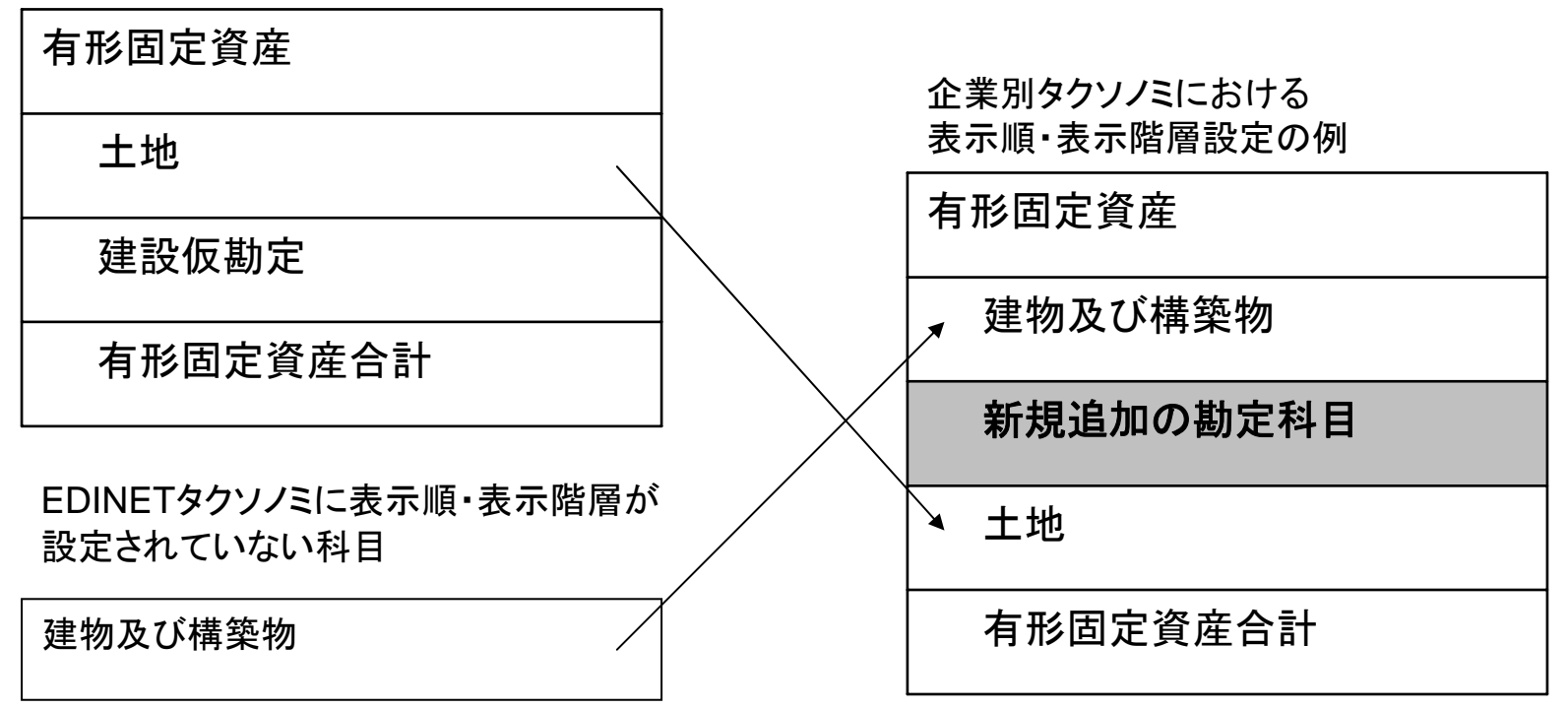

企業別タクソノミの中で、EDINETタクソノミを基に各提出会社にあわせた、 表示順・表示階層の設定ができます。具体的には以下の設定が可能です。

1:EDINETタクソノミの表示順を変更すること

2:新規追加の勘定科目を、任意の表示位置に設定すること

### <u>3-2.8 加減算関係の設定</u>

#### EDINETタクソノミの加減算関係

| 有形固定資産合計 | <b></b> |  |
|----------|---------|--|
| 土地       | 加算      |  |
| 建設仮勘定    | 加算      |  |

EDINETタクソノミでは、 有形固定資産合計=土地 + 建設仮勘定 という加算関係が設定されています。 企業別タクソノミにおける 加減算関係設定の例

| 有形固定資産合計  | •  |  |
|-----------|----|--|
| 土地        | 加算 |  |
| 建設仮勘定     | 加算 |  |
| 建物及び構築物   | 加算 |  |
| 新規追加の勘定科目 | 加算 |  |

前述の表示順・表示階層の設定と同様に、企業別タクソノミの中で、 EDINETタクソノミを基に各提出会社にあわせた、加減算関係の設定ができます。

### 3-2.9 親子関係の設定

| 勘定科目      | 親子関係の定義             |
|-----------|---------------------|
| 有形固定資産    |                     |
| 建物及び構築物   |                     |
| 新規追加の勘定科目 | 有形固定資産の内訳であることを定義する |
| その他       |                     |
| 有形固定資産合計  |                     |

上の表のように、新規に勘定科目を追加した場合は、企業別タクソノミで親子関係を 定義することを推奨しています。

# <u>3-3. 報告書インスタンスの作成</u>

### 3-3.1 報告書インスタンスの作成

報告書インスタンスは、以下のフローにしたがって作成します。

なお、詳細は「報告書インスタンス作成ガイドライン」を参照して下さい。

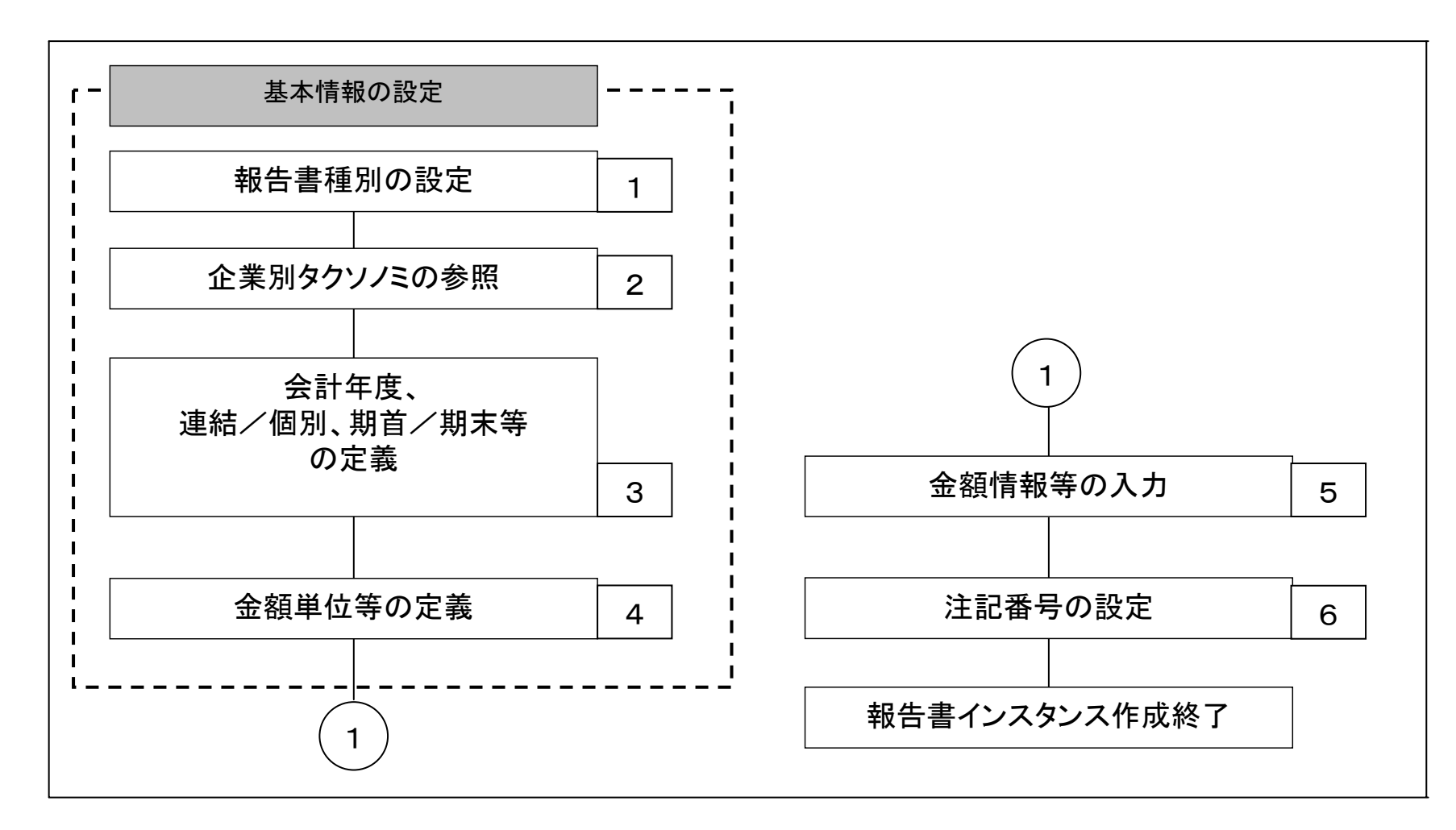

### 3-3.2 報告書インスタンスの設定

報告書インスタンスに各種の情報を設定すると、以下のように反映されます。

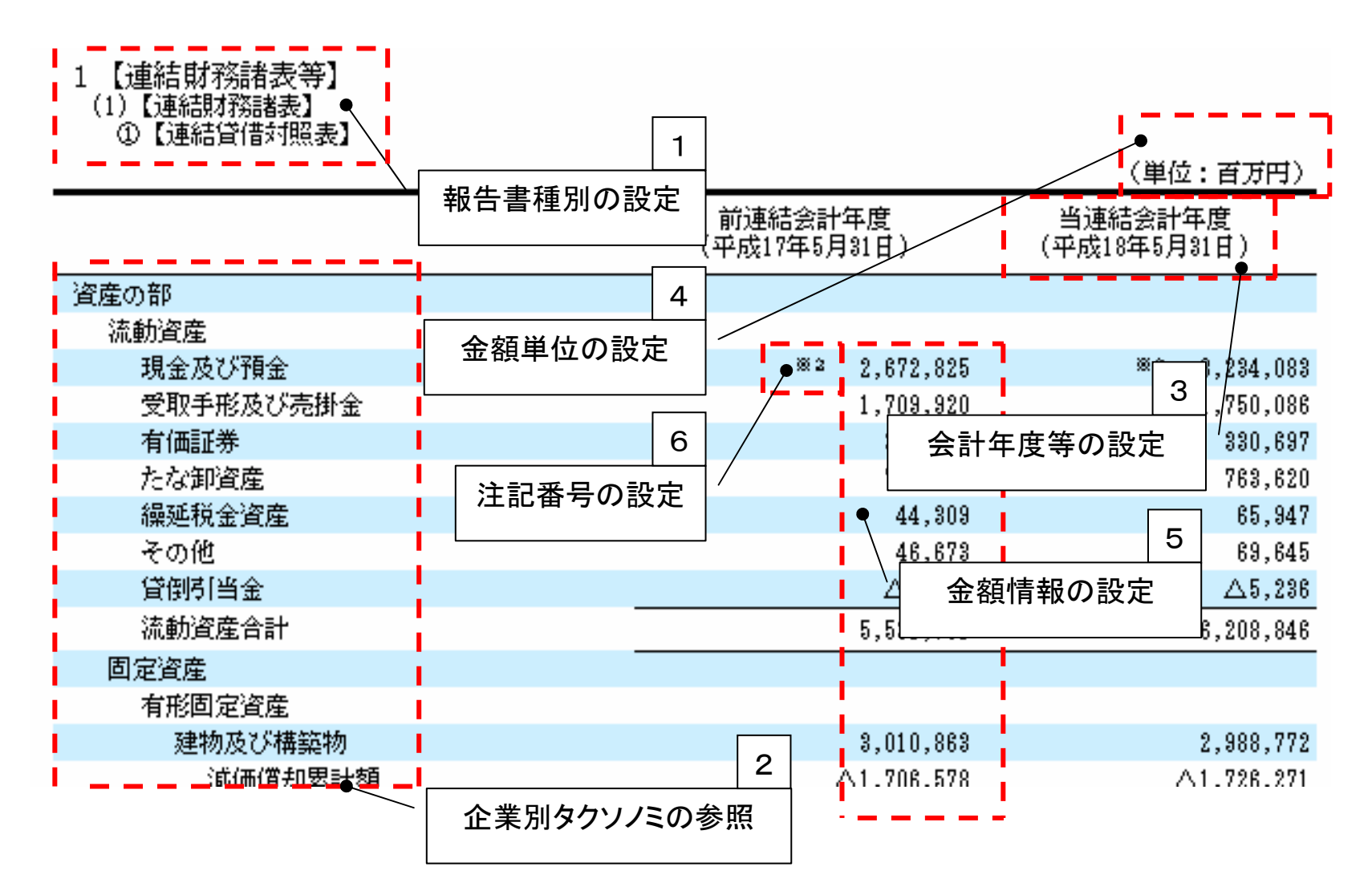

# <u>4. 財務諸表部分以外の作成</u>

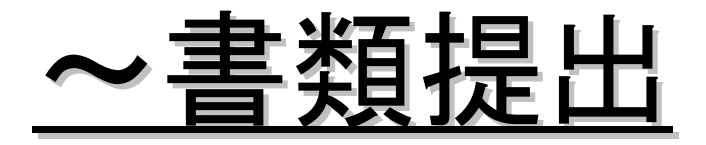

# <u> 4-1. HTMLファイルの作成</u>

### <u>4-1.1 様式とHTMLおよびXBRLの全体像</u>

HTMLの作成範囲とXBRLの全体概要について、「企業内容等の開示に関する内閣府令 第三号様式」を例に説明します。

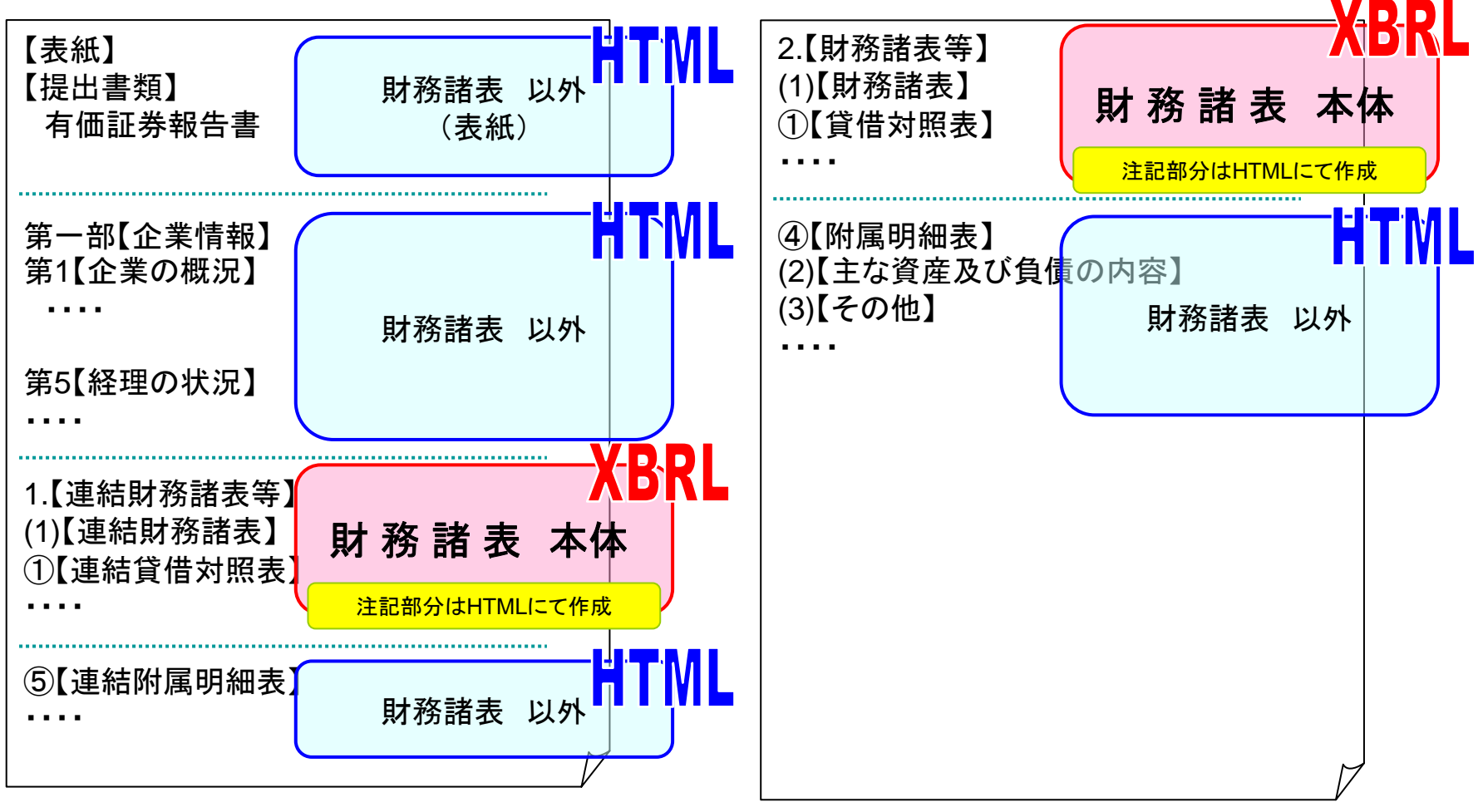

### <u>4-1.2 提出用書類フォルダの構成</u>

• 書類提出時のフォルダ構成は以下のとおりです。

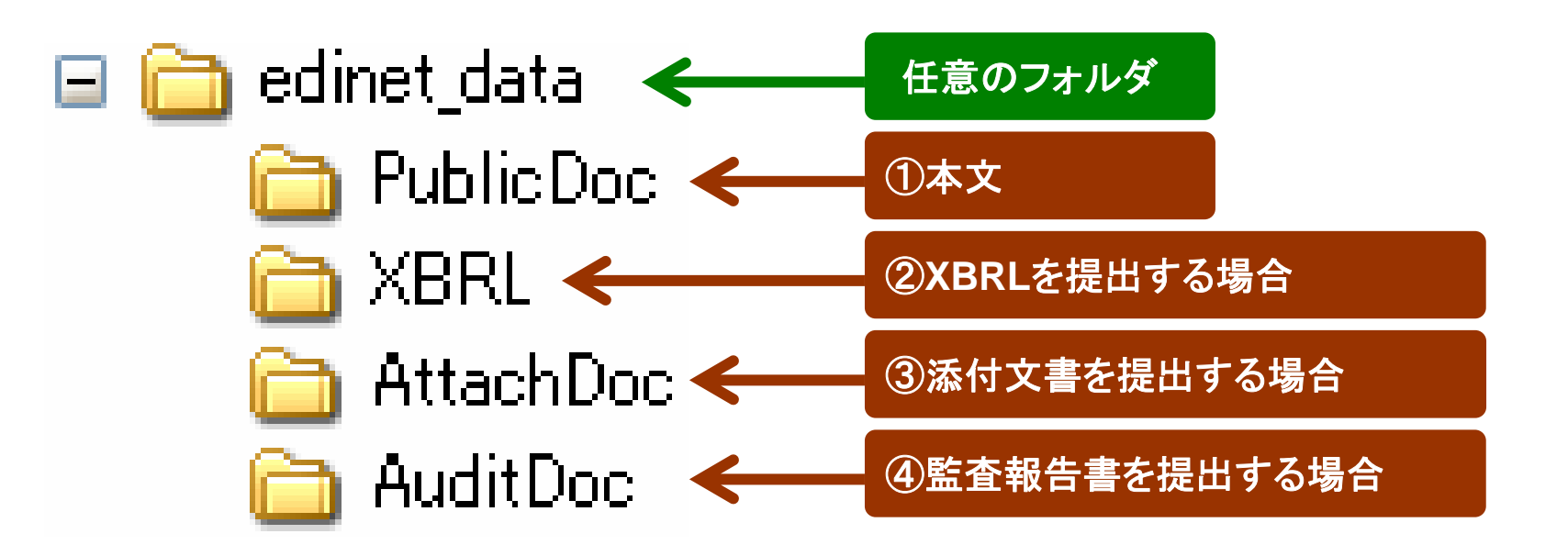

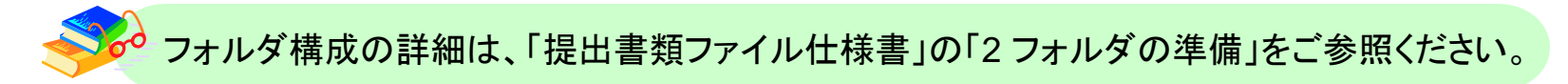

### <u>4-1.3 本文HTMLファイルの命名規約</u>

• HTMLのファイル名は、以下の命名規約に従い、作成します。

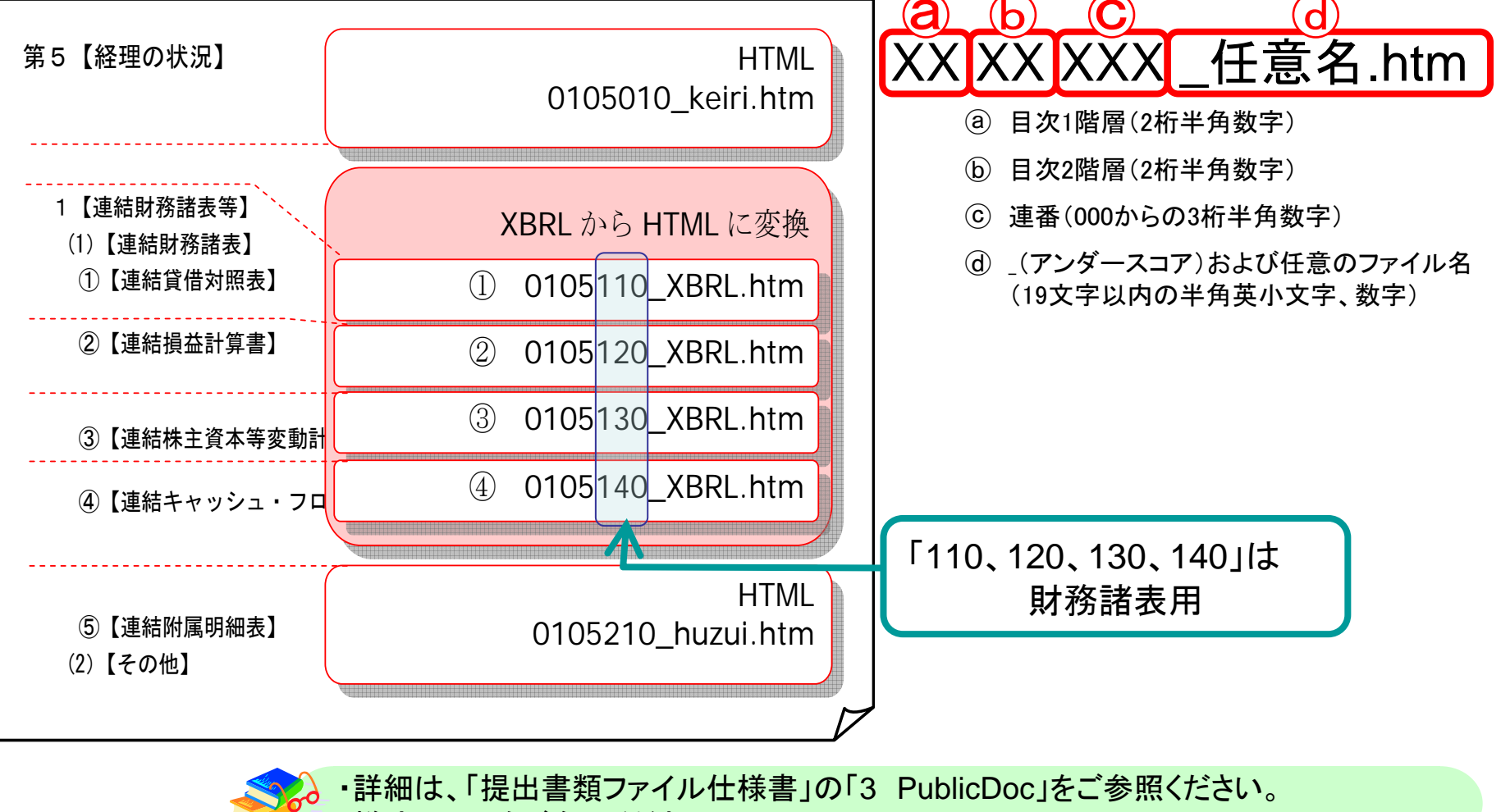

様式HTMLをご参照ください。

### <u>4-1.4 HTMLファイルの作成について</u>

 新EDINETにおいても、現行EDINETと同様に提出書類のHTMLファイ ルを作成する必要があります。現行EDINETと新EDINETとの違いは以 下のとおりです。

| No | 変更点                 | 現行EDINET                                                 | 新EDINET                                                                         |
|----|---------------------|----------------------------------------------------------|---------------------------------------------------------------------------------|
| 1  | 提出用書類フォルダの構成        | 「提出トレイの作成」を行い、各フォルダが自<br>動生成され、作成先は固定。                   | 各フォルダは提出者自身で作成し、作成先は<br>任意。                                                     |
| 2  | XBRLフォルダの作成         | ー (現行EDINETには無)                                          | XBRLデータ保存用のフォルダを作成。                                                             |
| 3  | XBRLデータの作成          | ー(提出書類は全てHTMLで作成)                                        | 財務諸表本体部分(注記等を除く)はXBRLで<br>作成。                                                   |
| 4  | 本文HTMLファイルの<br>命名規約 | 本文ファイル名は名称ソート順で表示される<br>ため、順番に名称を振る。                     | 本文HTMLファイル名は「目次1階層(2桁半角<br>数字) +2階層(2桁半角数字) +連番(000から<br>の3桁半角数字)+_任意名.htm」とする。 |
| 5  | 表紙ファイル名             | 000_header.htm                                           | 000000_header.htm                                                               |
| 6  | HTMLファイルのサイズ        | 1ファイルあたり、100KBまで。                                        | 1ファイルあたり、1MBまで。                                                                 |
| 7  | HTMLファイルの文字コード      | S-JIS                                                    | UTF-8<br>※現行EDINET用に作成したデータを使用す<br>る場合は文字コードの変換が必要                              |
| 8  | 事前フォーマットチェック        | 原則オンラインチェック。専用プログラムを<br>ダウンロードし、オフラインにてフォーマット<br>チェック可能。 | システムでの事前チェックを実施。また、シス<br>テムでの事前チェック可能時間を延長。                                     |
| 9  | 提出書類のサイズ合計          | 20MBまで(zip圧縮前)                                           | 32MBまで(zip圧縮後)<br>※zip圧縮はアップロード(送信)時にシステム<br>で自動的に行う                            |

# <u>4-2.書類提出</u> (ログイン~仮登録)

### <u>4-2.1 パイロット・プログラムのログインに必要な情報について</u>

パイロット・プログラムで配付する以下の情報は全て今回のパイロット実施期間中のみご使用いただけます。

これらの情報は、パイロット参加申込書を提出いただいた後に送付致します。

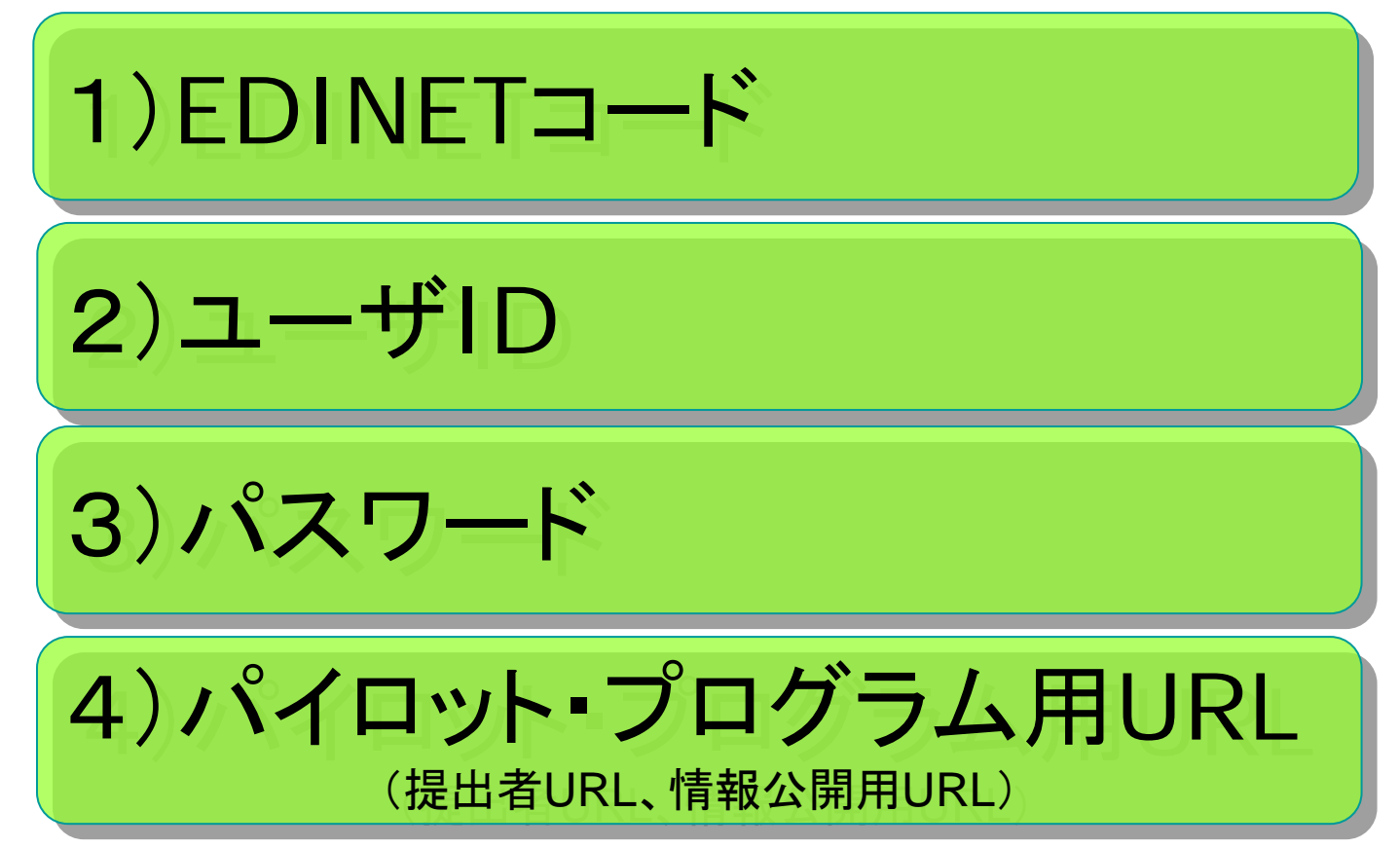

### <u>4-2.2 書類提出の流れについて</u>

書類提出の操作は、以下のような流れになります。

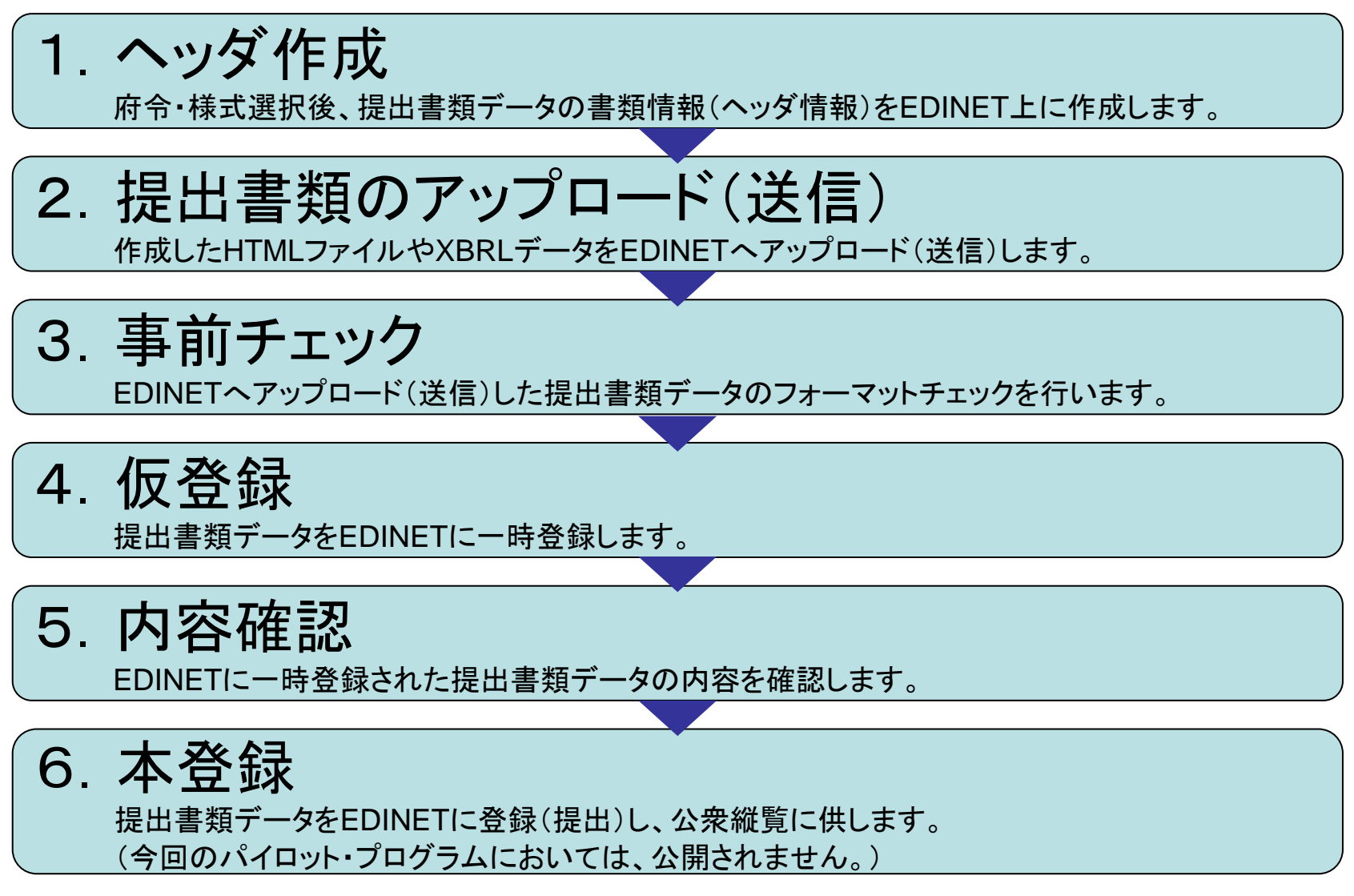

### <u>4-2.3 提出書類ヘッダ作成について</u>

### 提出書類のヘッダ作成を説明します。

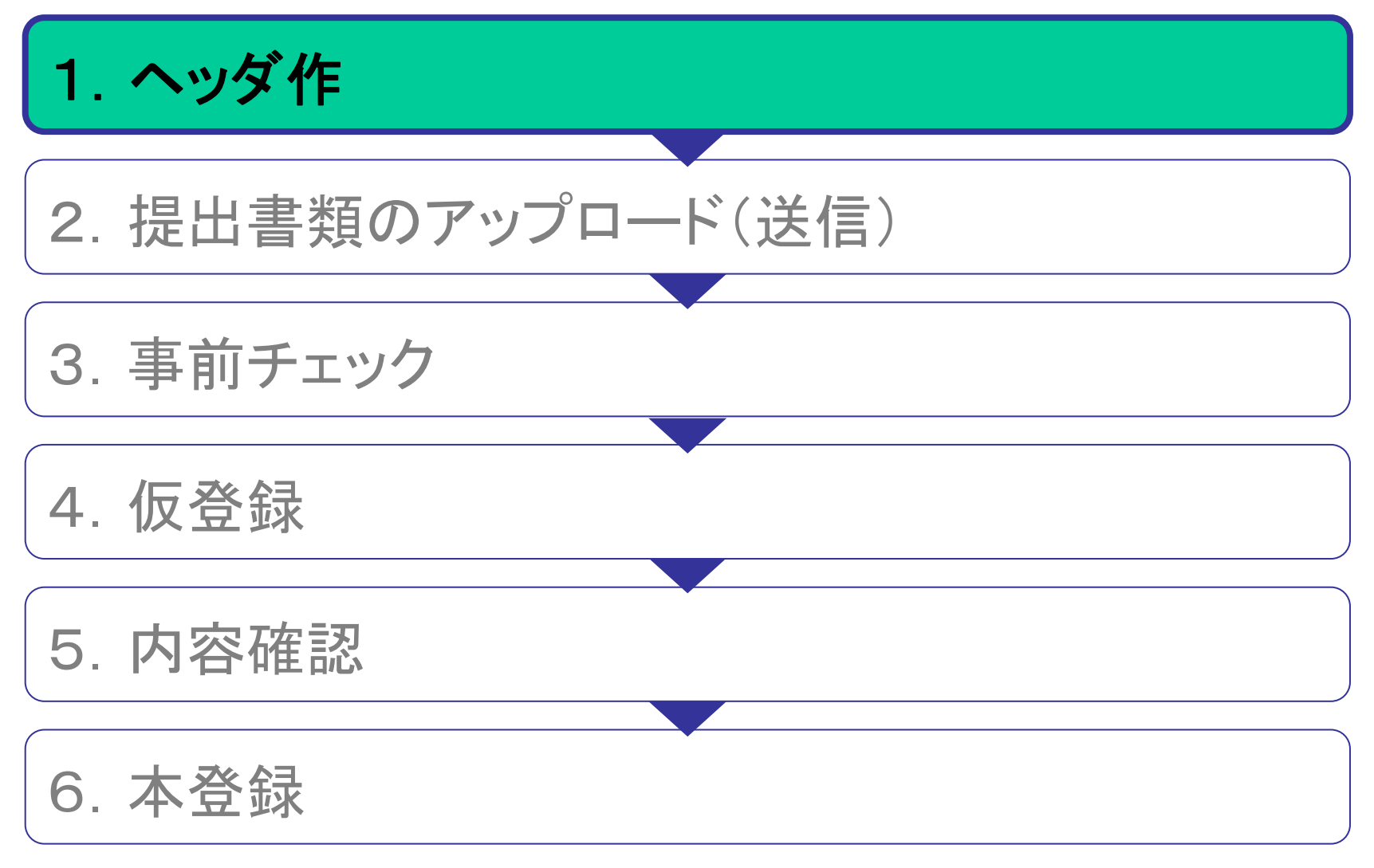

### <u>4-2.4 提出書類のヘッダ作成</u>

• 提出書類の書類情報(ヘッダ情報)を作成します。

| 🗳 EDINET – Microsoft Internet E         | xplorer                                         |                              |                              |
|-----------------------------------------|-------------------------------------------------|------------------------------|------------------------------|
| ○ ファイル(E) 編集(E) 表示(V) お気(<br>の イロット # C | こ入り( <u>A</u> ) ツール( <u>T</u> ) ヘルプ( <u>H</u> ) |                              |                              |
| EDINET                                  |                                                 |                              | LOGOUT HELP                  |
| ■ 書類提出                                  |                                                 | 提出書類ヘッダ作成画面                  |                              |
|                                         | 企業内容等の開示に関す                                     | る内閣府令                        |                              |
| ■ <u>提出書類新規作成</u>                       | 様式名                                             | 有価証券報告書                      |                              |
| ■ 提出書類作成一 <u>覧</u>                      | 様式(号)                                           | 第三号様式                        |                              |
| 大量保有報告書の                                | 書類提出担当者                                         | (例)財務 太郎                     |                              |
| ▶ 一括提出準備                                |                                                 | 自 平成 🗸 🔤 午 1 💌 月 1 💌 日       |                              |
| ■ 提出書類一括本登録                             | 事業年度                                            | 至 平成 🗸 💦 午 1 🗸 月 1 🗸 日       |                              |
| ● 仮登録・事前チェック                            |                                                 | ※半期報告書の場合にも通期(12ヶ月)で入力して下さい。 |                              |
| (文11)14)元                               | 決算期                                             | (第 52 期) (半角3桁まで)            |                              |
|                                         | 株主総会日                                           | 平成年 1 •月 1 •日                |                              |
|                                         | 資本金                                             | 百万円(例)1500                   |                              |
| メニューに戻る                                 | 上場区分                                            | 上場                           |                              |
|                                         | 連結財務諸表の有無                                       | なし 💌                         |                              |
|                                         |                                                 |                              |                              |
|                                         |                                                 |                              |                              |
|                                         |                                                 |                              |                              |
|                                         |                                                 |                              |                              |
|                                         |                                                 |                              |                              |
|                                         |                                                 |                              |                              |
|                                         |                                                 |                              |                              |
|                                         |                                                 |                              |                              |
|                                         |                                                 |                              |                              |
| Ver:0.0.0                               |                                                 | EDINET:xxxxxxxxx Last        | tLogin:YY/MM/DD hh:mm:ss 🛛 🖂 |

### <u>4-2.5 提出書類のアップロードから仮登録まで</u>

### 提出書類のアップロードから仮登録までを説明します。

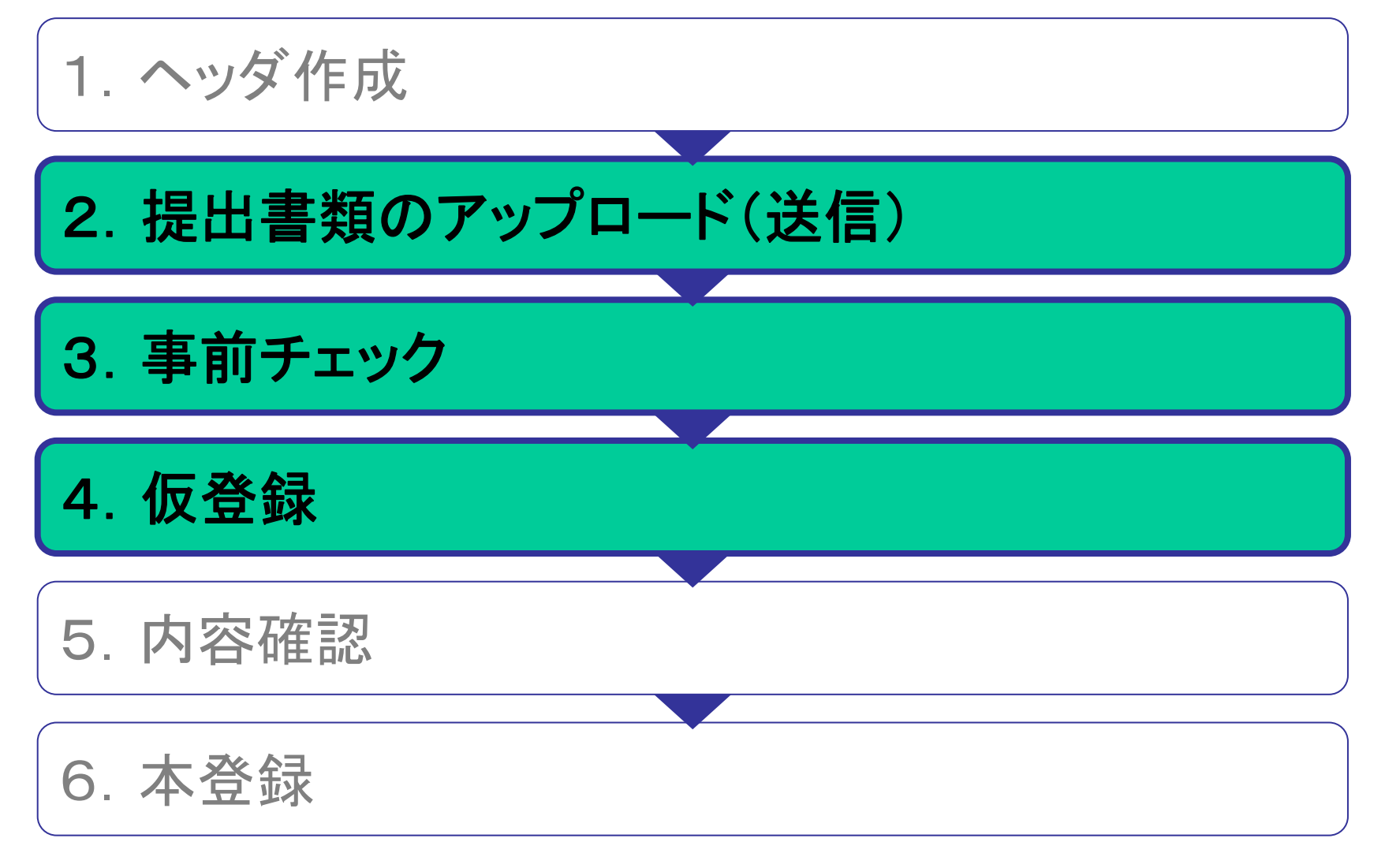

### <u>4-2.6 提出書類のアップロードから仮登録まで</u>

• 提出書類の詳細を作成します。

| EDINET - Microsoft Internet E | Explorer      |                                               |
|-------------------------------|---------------|-----------------------------------------------|
| ; ノァ1ルヒ!/ 編集(ヒ) 表示(型) お気      |               |                                               |
| EDINET                        |               | LOGOUT                                        |
| ■ 書類提出                        |               | 提出書類詳細(作成中)画面                                 |
|                               | 作成済みディレクトリを指定 |                                               |
| ■ 提出書類新規作成                    | 書類官理番号        | 00407.V9                                      |
| ■ 提出書類作成一覧                    | 府令            | 企業内容等の開示に関する内閣府令                              |
| 大量保有報告書の                      | 様式名           | 有価証券報告書                                       |
| ■一括提出準備                       | 様式(号)         | 第三号様式                                         |
| ■ 提出書類一括本登録                   | 区分            | 新規                                            |
| 仮啓録•東前チェック                    | 書類提出担当者       | BR 78                                         |
| ■受付状況                         | 書類状態          | 作成中                                           |
|                               | 事業年度          | CARDINE IN 10                                 |
|                               | 決算期           | 81.8                                          |
| <ul> <li>メニューに戻る</li> </ul>   | 株主総会日         | 2008 2/1140                                   |
|                               | 資本金           | 1.448.759                                     |
|                               | 上場区分          | 2.0                                           |
|                               | 連結財務諸表の有無     | NL.                                           |
|                               | 提出先財務局        | SHE'R REPORT REPORT                           |
|                               | 履歴            | H18.01.23 14:20:11 "新規作成"                     |
|                               |               |                                               |
|                               |               | 事前チェック受付 一時保存 仮登録受付 戻る                        |
| Ver:0.0.0                     |               | EDINET:xxxxxxxx LastLogin:YY/MM/DD hh:mm:ss 🗸 |

# <u>4-3. 書類の内容確認</u>

### 4-3.1 書類提出の内容確認から本登録について

### 提出書類の内容確認について説明します。

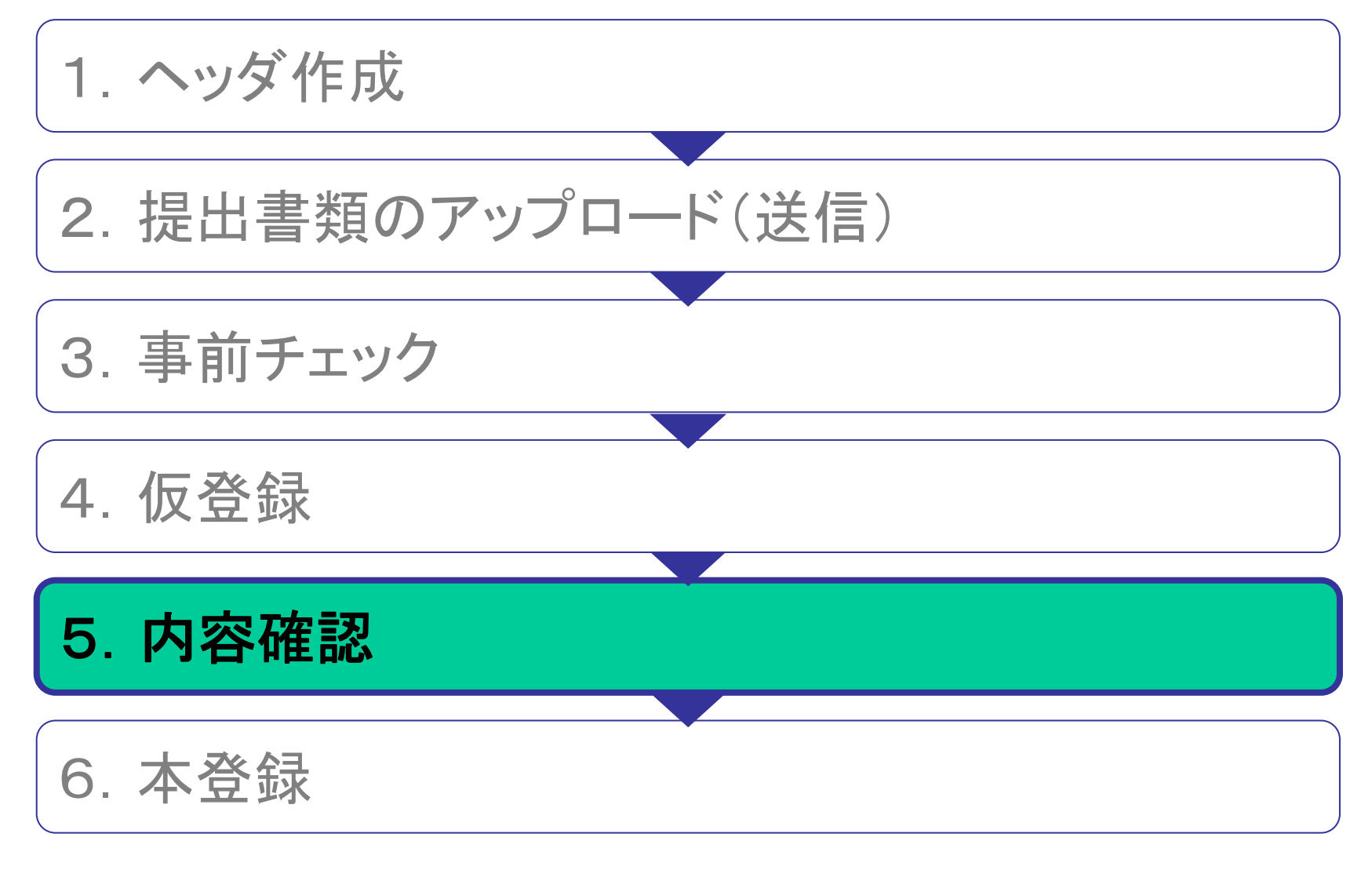

### <u>4-3.2 XBRLデータの確認(XBRLから生成されるHTMLについて)</u>

- 新EDINETでは、XBRLデータから自動で表示用のHTMLデータを生成 します。
- 提出者は、HTMLの表示内容を確認し、本登録を行います。

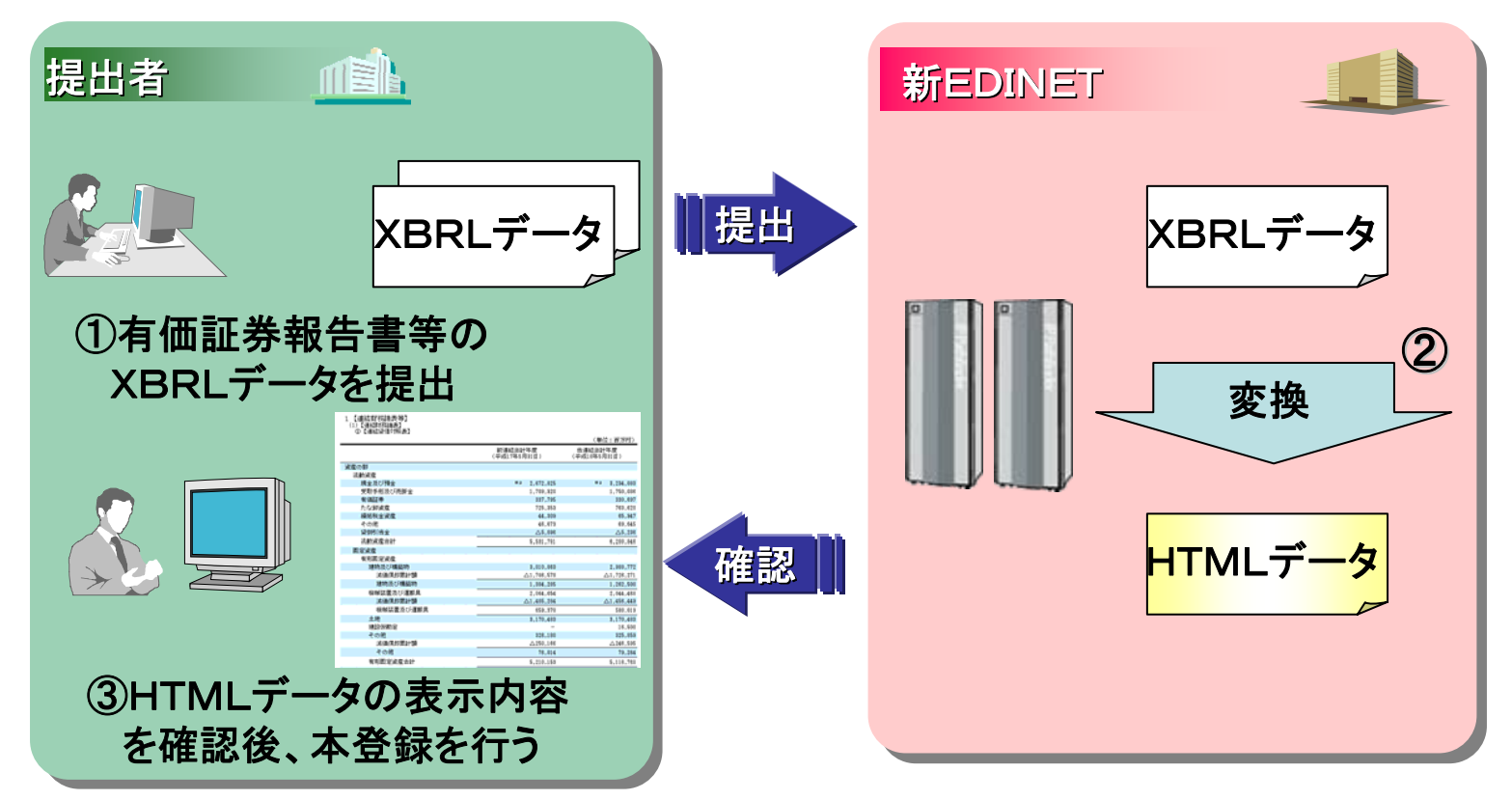

### <u>4-3.3 提出書類内容の確認</u>

• 確定待ちの書類内容を確認します。

| EDINET - Microsoft Internet<br>こっっくル(E) 編集(E) 表示(A) お気 | Explorer          |                                                                                                    |
|--------------------------------------------------------|-------------------|----------------------------------------------------------------------------------------------------|
|                                                        |                   |                                                                                                    |
|                                                        |                   |                                                                                                    |
| ■ 書類提出                                                 |                   | 旋击者類詳細(恢复球済)画面                                                                                                    |
|                                                        | 書類管理番号            | 00407\/9                                                                                                    |
| ■ 提出書類新規作成                                             | 府 令               | 企業内容等の開示に関する内閣府令                                                                                                    |
| ■ <u>提出書類作成一覧</u>                                      | 様式名               | 有価証券報告書                                                                                                    |
| 大量保有報告書の                                               | 様式(号)             | 第三号様式                                                                                                    |
| ┃ ┗ 一括提出準備                                             | 区分                | 新規                                                                                                    |
| ■ 提出書類一括本登録                                            | 書類提出担当者           | BHE 7.81                                                                                                    |
| ■ 仮登録・事前チェック                                           | 書類状態              | 確定待                                                                                                    |
| ● 受付状況                                                 | 事業年度              | (金)中部10年1月1日<br>(金)中部10年1月1日                                                                                                    |
|                                                        | 決算期               | # 1 H                                                                                                    |
|                                                        | 株主総会日             | 2008 (714)                                                                                                    |
| メニューに戻る                                                | 資本金               | 15.008578                                                                                                    |
|                                                        | 上場区分              | 2.8                                                                                                    |
|                                                        | 連結財務諸表の有無         | 12.                                                                                                    |
|                                                        | 提出先財務局            | ENCLE * FEIRERHEI                                                                                                    |
|                                                        | 履歴                | H18.01.23 14:20:11 "新規作成"<br>H18.01.23 14:20:12 " 仮登録"<br>H18.01.23 14:20:2 " 仮登録"<br>H18.01.23 14:20:13 " 仮登録取消"<br>H18.01.23 14:20:14 " 保存" |
|                                                        | 本文<br>(PublicDoc) |                                                                                                    |
|                                                        |                   | 内容確認 本登録 仮登録取消 戻る                                                                                                    |
| Ver:0.0.0                                              |                   | EDINET:xxxxxxxxxxxxxxxxxxxxxxxxxxxxxxxxxxxx                                                                                                   |

### 4-3.4 提出書類内容の内容表示

• 提出書類の内容が表示されます。

| EDINET - Microsoft Internet E                                                                                                    | xplorer                                                                                                    |                                                                                                    | _ 7 🗙                |
|----------------------------------------------------------------------------------------------------|----------------------------------------------------------------------------------------------------|----------------------------------------------------------------------------------------------------|----------------------|
|                                                                                                    |                                                                                                    |                                                                                                    |                      |
| ■ EDINET株式、またCEDINETコード・<br>パイロット・プログラムで公開中の書類はサンプル                                                                                                    | E913147 有国証券報告者<br>データを用いて作成された書類であり、証券取引法上                                                                                                    | の規定に基づくものではありません。                                                                                                    | (※)閉じる               |
|                                                                                                    | <b>提出本文書</b> 監査報告書                                                                                                    | 添付文書                                                                                                    |                      |
| <ul> <li>■ 提出本文書 ■</li> <li>表紙</li> <li>本文</li> <li>第一部 企業情報</li> <li>第1 企業の概況</li> <li>1 主要な経営指標等の推移</li> <li>2 事業の内容</li> <li>3 関係会社の状況</li> <li>4 従業自の状況</li> <li>第2 事業の状況</li> <li>1 業績等の概要</li> <li>2 生産、受注及び販売の状況</li> <li>3 対処すべき課題</li> <li>4 経営上の重要な契約等</li> <li>5 研究開発活動</li> <li>第3 設備の状況</li> <li>1 主要な類偽の状況</li> <li>1 主要ななりためであるよろ</li> </ul> | <ul> <li>提出本文書         監査報告書     </li> <li>【表紙】         【提出書類】         【提出書類】         【提出先】         【提出先】         【読書         【定社名](2)         【文記名】         【文記名】         【記名書書         】         】         】         】         】         】         】         】         】         】         】         】         】         】         】         】         】         】         】         】         】         】         】         】         】         】         】         】         】<th><ul> <li>茶付文書</li> <li>有価証券報告書</li> <li>金融商品取引法第24条第1項</li> <li>関東財務局長</li> <li>平成18年3月10日</li> <li>第1期(自 平成18年4月1日 至 平成19年3月31日)</li> <li>EDINET株式会社</li> <li>EDINET Co,LTD.</li> <li>絵出 太郎</li> <li>東京都中央区日本橋</li> <li>O3(0000)0000(代表)</li> <li>代表取締役専務</li> <li>東京都中央区日本橋</li> <li>O3(1111)0000</li> <li>金融 三郎</li> <li>株式会社ジャスダック証券取引所</li> </ul></th><th></th></li></ul> | <ul> <li>茶付文書</li> <li>有価証券報告書</li> <li>金融商品取引法第24条第1項</li> <li>関東財務局長</li> <li>平成18年3月10日</li> <li>第1期(自 平成18年4月1日 至 平成19年3月31日)</li> <li>EDINET株式会社</li> <li>EDINET Co,LTD.</li> <li>絵出 太郎</li> <li>東京都中央区日本橋</li> <li>O3(0000)0000(代表)</li> <li>代表取締役専務</li> <li>東京都中央区日本橋</li> <li>O3(1111)0000</li> <li>金融 三郎</li> <li>株式会社ジャスダック証券取引所</li> </ul> |                      |
| 2 <u>設備の新設、味却等の計画</u><br>第4 <u>提出会社の状況</u><br>1 株式等の状況                                                                                                    |                                                                                                    |                                                                                                    |                      |
| <ul> <li>(1) 林式の総数等</li> <li>① 林式の総数等</li> <li>② 発行済株式</li> <li>② 新林予約権等の状況</li> <li>③ 発行済株式総数、資本金等</li> </ul>                                                                                                    |                                                                                                    |                                                                                                    |                      |
|                                                                                                    | 金融庁/F                                                                                                    | Financial Services Agency. The Japanese Government Copyright©金融庁                                                                                                    | All Rights Reserved. |

### <u>4-3.5 XBRLデータからHTMLデータへ変換された財務諸表(1)</u>

#### 連結貸借対照表

(単位:百万円)

1 【連結財務諸表等】 (1)【連結財務諸表】 ①【連結貸借対照表】

|            |                |               |            |                      | 11 - 11                 |         |
|------------|----------------|---------------|------------|----------------------|-------------------------|---------|
| 1          |                |               | 前<br>(平)   | 連結会計年度<br>戓17年5月31日) | 当連結会計年度<br>(平成18年5月81日) |         |
| 見出し欄・      |                |               |            |                      |                         |         |
|            | 流動資産           | ③事業年度         | Ŧ:         |                      |                         |         |
| 「区分」団      | 現金及び預金         | 久主業在南         | -<br>∓1 万山 | ≋₂ 2,672,825         | <sup>∞2</sup> 3,234,083 |         |
| 額といった      | 受取手形及び売掛金      | 谷争未平ら         | えーグリ       | 1,709,920            | 1,750,086               |         |
| 別の日山」      | 有価証券           | の表示とな         | りま         | 337,795              | 330,697                 |         |
| 列の兄田し      | たな卸資産          | ょ             |            | 725,353              | 763,620                 |         |
| は表示され      | <b>操延税金</b> 資產 | 70            |            | 44,309               | 65,947                  |         |
| ±++ 4.     | その他            |               |            | 46,673               | 69,645                  | 合計線等:   |
| みビル。       | 貸倒引当金          |               | ~          | ∆5,096               |                         | XBRI デー |
|            | 流動資產合計         |               |            | 5,531,781            | 6,208,8                 |         |
|            | 固定資産           |               |            |                      |                         | タの設定に   |
|            | 有形固定資產         |               |            |                      |                         | 基づき白重   |
|            | 建物及び構築物        |               |            | 3,010,863            | 2,988,772               | エーニナル   |
|            | 減価償却累 (5)      |               |            | △1,706,578           | △1,726,271              | で衣示され   |
| (2) 卦禄:    | 建物及び構築         | <u>د ا</u>    |            | 1,304,285            | 1,262,500               | ます。     |
| 罫線の引か      | │ 機械装置及び運 見多   | 义:            |            | 2,064,654            | 2,044,468               | - • •   |
|            | 道価償却累 自義       | 故表示           |            | △1,405,284           | △1,456,449              |         |
| れる固所か      | 機械装置及 ( )      |               |            | 659,370              | 588,019                 |         |
| 変更になりま     | 土地 (*1         | ノヘ記写)         |            | 3,170,483            | 3,170,483               |         |
| *          | 建設仮勘定 を「       | $\Delta$ 12LT |            | -                    | 16,500                  |         |
| <b>9</b> ° | その他 ==         |               |            | 326,180              | 325,859                 |         |
|            | 減価償却累 221      | いしより。         |            | △250,166             | △246,595                |         |
|            | その他            |               |            | 76,014               | 79,264                  |         |
|            | 有形固定資產合計       |               |            | 5,210,153            | 5,116,768               |         |
|            |                |               |            |                      |                         |         |

### <u>4-3.6 XBRLデータからHTMLデータへ変換された財務諸表(2)</u>

**油**結貸供 动昭丰

|            |                                                                                                    |                                       |                         |                         | E和貝伯內眾衣 |
|------------|----------------------------------------------------------------------------------------------------|---------------------------------------|-------------------------|-------------------------|---------|
|            |                                                                                                    |                                       |                         | (単位:百万円)                |         |
|            |                                                                                                    |                                       | 前連結会計年度<br>(平成17年5月31日) | 当連結会計年度<br>(平成18年5月81日) | 2       |
|            | 負債の部                                                                                                    |                                       |                         |                         | 合併時の    |
|            | 流動負債                                                                                                    |                                       |                         |                         | 「「「」」。  |
| <u>(1)</u> | 買掛金                                                                                                    |                                       | <sup>≈2</sup> 572,497   | <sup>₩2</sup> 604,12    |         |
|            | 短期借入金                                                                                                    | ····································· | 100,000                 | 100,000                 | 合併時に被   |
| <b>垻日</b>  | 未払法人税等                                                                                                    | <b>注記</b>                             | 389,926                 | 427,440                 | 合併会社情   |
| 表示されま      | 未払費用                                                                                                    | 注記番号は、                                | 746,954                 | 823,048                 | おた任司す   |
| ++ 4,      | 役員賞与引当金                                                                                                    | 冬期の全額に                                | -                       | 35,360                  | 形で行むタ   |
|            | _ その他                                                                                                    | コカブショー                                | 110,167                 | 151,331                 | るような柔軟  |
|            | 流動貝債合計                                                                                                    | それそれ設定                                | 1,919,545               | 2,141,304               | な様式の変   |
|            | 回定貝債                                                                                                    | されます。                                 |                         | <b>P4</b> 004           | 面けできま   |
|            | 線延祝金貝債                                                                                                    |                                       |                         | 74,664                  | 文はしてみ   |
|            | 恐怖行り引当金<br>の合は感見分けなる                                                                                                    |                                       | 7,255                   | 8,168<br>170.071        | せん。     |
|            | 12月恐頓怒力如日逝<br>国内負持会計                                                                                                    |                                       | 160,921                 | 1/8,8/1                 |         |
|            | 回还且该管計                                                                                                    |                                       | 168,177                 | 256,705                 |         |
|            | 1月 ほう しょうしょう しょうしょ しょうしょう しょうしょう しょうしょう しょうしょう しょうしょう しょうしょう しょうしょう しょうしょう しょうしょう しょうしょう しょうしょう しょうしょう しょうしょう しょうしょう しょうしょう しょうしょう しょうしょう しょうしょう しょうしょう しょうしょう しょうしょう しょうしょう しょうしょう しょうしょう しょうしょう しょうしょう しょうしょう しょうしょう しょうしょう しょうしょう しょう |                                       | 2,087,722               | 2,398,009               |         |
|            | 資本の部                                                                                                    |                                       |                         |                         |         |
|            | 資本金                                                                                                    |                                       | ≋⇒ 1,985,400            |                         |         |
|            | 資本剰余金                                                                                                    |                                       | 1,934,756               | 3                       |         |
|            | 利益剰汚金                                                                                                    | ~                                     | 6,451,021               | 構成比 百分比                 |         |
|            | ての10月1曲証券評価差額:<br>自己発売                                                                                                    | £                                     | 13Z,9UU<br>#3 A 99 500  |                         |         |
|            | 日口休心                                                                                                    |                                       | ו Z100,000              | 衣示されません。                |         |
|            | 資本資計                                                                                                    |                                       | 10,470,570              |                         |         |
|            | 貝債資本合計                                                                                                    |                                       | 12,558,292              |                         |         |

### <u>4-3.7 XBRLデータからHTMLデータへ変換された財務諸表(3)</u>

#### 連結損益計算書

②【連結損益計算書】

|              |                                          | (単位:千円)                                  |
|--------------|------------------------------------------|------------------------------------------|
|              | 前連結会計年度<br>(自 平成16年6月1日<br>至 平成17年5月31日) | 当連結会計年度<br>(自 平成17年6月1日<br>至 平成18年5月31日) |
| 売上高          | 11,719,696                               | 12,025,227                               |
| 売上原価         | 7,206,211                                | 7,076,204                                |
| 売上総利益        | 4,513,485                                | 4,949,023                                |
| 販売費及び一般管理費   |                                          |                                          |
| 販売促進費        | 197,147                                  | 181,684                                  |
| 運賃及び荷造費      | 241,828                                  | 255,205                                  |
| 役員報酬         | 134,767                                  | 144,870                                  |
| 給料及び手当       | 1,422,185                                | 1,575,477                                |
| 役員賞与引当金繰入額   | -                                        | 35,360                                   |
| 退職給付引当金繰入額   | 58,780                                   | 64,488                                   |
| 役員退職慰労引当金繰入額 | 15,409                                   | 12,950                                   |
| 福利厚生費        | 286,440                                  | 314,812                                  |
| 修繕維持費        | 28,875                                   | 31,417                                   |
| 租税公課         | 44,310                                   | 46,107                                   |
| 減価償却費        | 60,812                                   | 63,049                                   |
| <b>賃借料</b>   | 97,671                                   | 126,512                                  |
| その他          | 471,829                                  | 530,774                                  |
| 販売費及び一般管理費計  | 3,060,060                                | 3,382,709                                |
| 當業利益         | 1,453,424                                | 1,566,313                                |
| 営業外収益        |                                          |                                          |
| 受取利息         | 265                                      | 409                                      |
| 受取配当金        | 8,303                                    | 10,823                                   |
| 有価証券売却益      | 763                                      | -                                        |
| 受取受講料        | 11,785                                   | 20,461                                   |
| 投資事業組合運用益    | 103,440                                  | 127,650                                  |
| その他          | 22,427                                   | 27,136                                   |
| 営業外収益計       | 146,985                                  | 186,482                                  |

### <u>4-3.8 XBRLデータからHTMLデータへ変換された財務諸表(4)</u>

| ③【連結株主資本等変動計算書】 |                                          |                                          | 連結株主資本等    |
|-----------------|------------------------------------------|------------------------------------------|------------|
|                 |                                          | (単位:千円)                                  |            |
|                 | 前連結会計年度<br>(自 平成16年6月1日<br>至 平成17年5月81日) | 当連結会計年度<br>(自 平成17年6月1日<br>至 平成18年5月81日) |            |
| 株主資本            |                                          |                                          |            |
| 資本金             |                                          |                                          |            |
| 資本金期首残高         | 1,985,400                                | 2,027,522                                |            |
| 連結会計年度中の変動額     |                                          |                                          | <b>+ -</b> |
| 新株の発行           | 42,121                                   | 42,121                                   | 衣示:        |
| 連結会計年度中の変動額     | 42,121                                   | 42,121                                   | 株主資本等      |
| 資本金期末残高         | 2,027,522                                | 2,027,522                                | 亦動社質書      |
| 資本剰余金           |                                          |                                          | <u> </u>   |
| 資本剰余金合計期首残高     | 1,934,756                                | 1,976,955                                | は、縦並び      |
| 連結会計年度中の変動額     |                                          |                                          |            |
| 新株の発行           | 42,121                                   | 42,121                                   | で表示され      |
| 自己株式の処分         | 76                                       | 76                                       | ます。        |
| 連結会計年度中の変動額     | 42,198                                   | 42,198                                   | 570        |
| 資本剰余金合計期末残高     | 1,976,955                                | 1,976,955                                |            |
| 利益剰余金           |                                          |                                          |            |
| 利益剰余金合計期首残高     | 6,451,021                                | 7,185,416                                |            |
| 連結会計年度中の変動額     |                                          |                                          |            |
| 剰余金の配当          | △253,897                                 | △253,897                                 |            |
| 役員賞与の支給         | ∆32,660                                  | △32,660                                  |            |
| 当期純利益           | 1,020,952                                | 1,020,952                                |            |
| 連結会計年度中の変動額     | 734,395                                  | 734,395                                  |            |
| 利益剰余金合計期末残高     | 7,185,416                                | 7,185,416                                |            |
| 自己株式            |                                          |                                          |            |
| 自己株式期首残高        | ∆33,508                                  | △51,384                                  |            |
| 連結会計年度中の変動額     |                                          |                                          |            |
| 自己株式の取得         | △17,994                                  | △17,994                                  |            |
| 自己株式の処分         | 118                                      | 118                                      |            |
| 連結会計年度中の変動額     | △17,875                                  | △17,875                                  |            |
| 自己株式期末残高        | △51,384                                  | △51,384                                  |            |

### <u>4-3.9 XBRLデータからHTMLデータへ変換された財務諸表(5)</u>

連結キャッシュ フロー計算書

④【連結キャッシュ・フロー計算書】

\_

|                      |                                          | (単位:千円)                                  |
|----------------------|------------------------------------------|------------------------------------------|
|                      | 前連結会計年度<br>(自 平成16年6月1日<br>至 平成17年5月31日) | 当連結会計年度<br>(自 平成17年6月1日<br>至 平成18年5月31日) |
| 営業活動によるキャッシュ・フロー     |                                          |                                          |
| 税金等調整前当期純利益          | 1,565,392                                | 1,728,069                                |
| 減価償却費                | 304,049                                  | 310,114                                  |
| 引当金の増加額              | 4,453                                    | 53,659                                   |
| 受取利息及び受取配当金          | ∆8,568                                   | △11,232                                  |
| 支払利息                 | 584                                      | 4,734                                    |
| 固定資産除却損              | 35,014                                   | 27,669                                   |
| 売上債権の増加額             | △209,627                                 | △44,462                                  |
| たな卸資産の増減(△は増加)       | △17,097                                  | ∆38,267                                  |
| 仕入債務の増減(△は減少)        | 10,356                                   | 31,626                                   |
| 役員賞与の支払額             | △32,550                                  | ∆32,660                                  |
| 投資事業組合利益             | △103,440                                 | △127,650                                 |
| その他(△は支出)            | △56,842                                  | 13,834                                   |
| 小計                   | 1,491,723                                | 1,915,434                                |
| 利息及び配当金の受取額          | 8,545                                    | 11,208                                   |
| 利息の支払額               | △584                                     | △4,734                                   |
| 法人税等の支払額             | △539,656                                 | △666,076                                 |
| 営業活動によるキャッシュ・フロー     | 960,028                                  | 1,255,832                                |
| 投資活動によるキャッシュ・フロー     |                                          |                                          |
| 有形固定資産の取得による支出       | △331,955                                 | △180,909                                 |
| 無形固定資産の取得による支出       | △111,972                                 | △160,855                                 |
| 投資有価証券の取得による支出       | △14,507                                  | △128,541                                 |
| 投資有価証券の売却による収入       | 13,119                                   | 39,615                                   |
| 投資事業組合への出資による支出      | △58,858                                  | ∆368,758                                 |
| 投資事業組合からの分配による収入     | 256,929                                  | 289,308                                  |
| その他の投資活動によるキャッシュ・フロー | △1,694                                   | 1,601                                    |
|                      | △248,939                                 | ∆508,539                                 |

## <u>4-4. 書類提出(本登録)</u>

### <u>4-4.1 書類提出の本登録について</u>

### 提出書類の本登録について説明します。

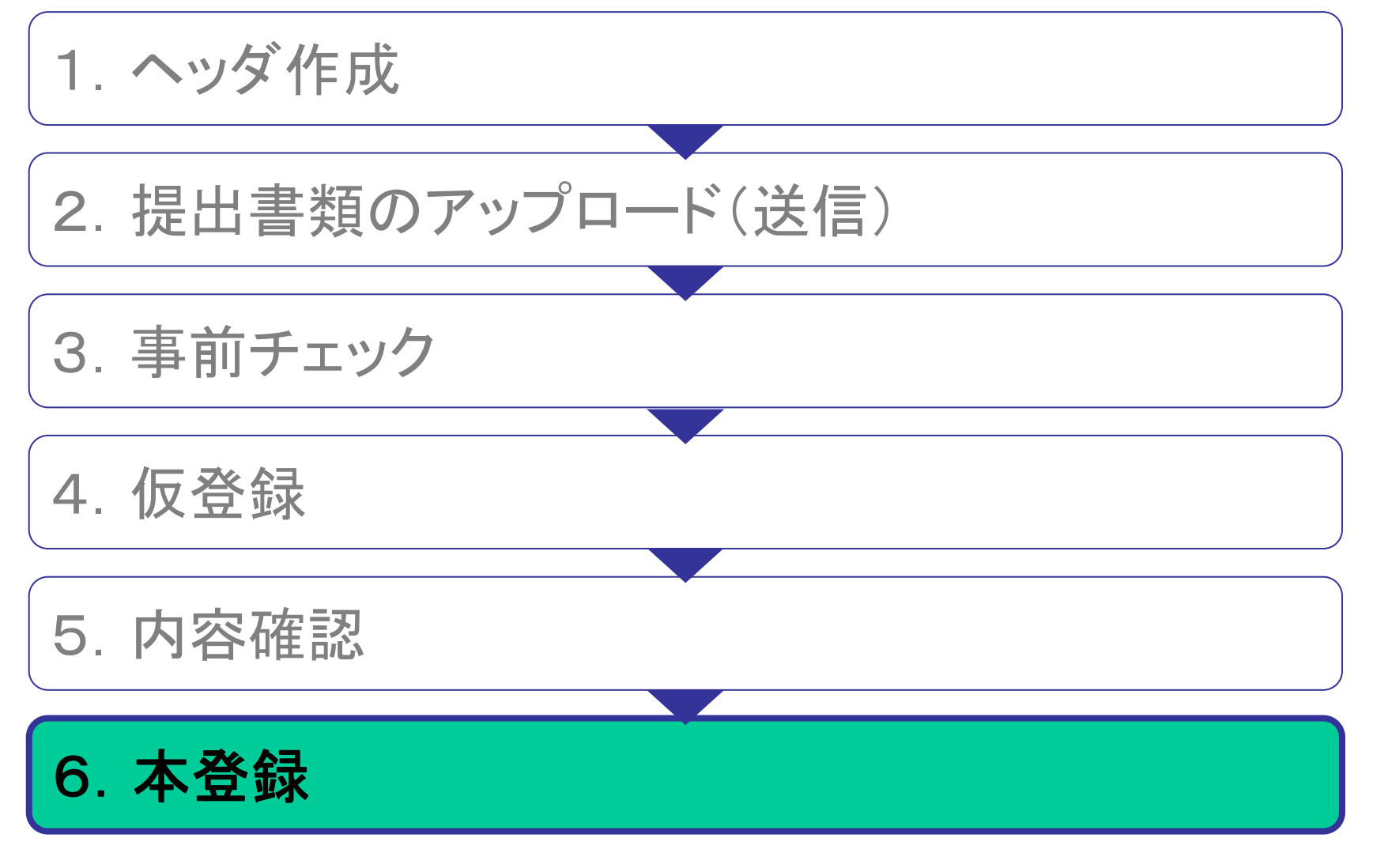

### <u>4-4.2 提出書類の本登録</u>

• 電子署名なしで提出します(本番システムでは、電子署名を付して提出可能です)。

| 🗿 EDINET – Microsoft Internet E                                                                                                    | xplorer              |                                                                                                    | - 7                           |
|----------------------------------------------------------------------------------------------------|----------------------|----------------------------------------------------------------------------------------------------|-------------------------------|
| │ ファイル(E) 編集(E) 表示(V) お気()                                                                                                    | こ入り(合) ツール(工) ヘルプ(出) |                                                                                                    |                               |
| <b>ÉDINET</b>                                                                                                    |                      |                                                                                                    |                               |
| EDINET - Microsoft Internet Explorer           7:74/4/E 編集/E 表示公 お気に入り④ ツール① ヘルブ(④)           EDINET         Explorer           27:74/4/E 編集/E 表示公 お気に入り④ ツール① ヘルブ(④)           EDINET         Explorer           27:74/4/E 編集/E 表示公 お気に入り④ ツール① ヘルブ(④)           EDINET         Explorer           EDINET         Explorer           EDINET         Explorer           EDINET         Explorer           ELL書類不登録/ERL         普類管理番号         00407V9           #提出書類新規作成         書類管理番号         00407V9           #提出書類新規作成         普類管理番号         00407V9           #提出書類新規作成         構成名         有価証券報告書           大量保有報告書の         「任 令         企業内容等の開示に関する内閣府令           *大量保有報告書の         「様式名         有価証券報告書           /大量保有報告書の         「任 三号様式         「任 三号様式           #提出書類一括本登録         区分         新規           修文泉、事前チェック<br>受付状況         書類状態         確定待           事業年度         「注 第         「注 第           注 第         第 52 期            注 年         「注 報会合         「           資本金         「         「           「 本<         」         「 |                      |                                                                                                    |                               |
|                                                                                                    | 証券取引法に基づく書類提         | 出を行います。                                                                                                    |                               |
| ■ 提出書類新規作成                                                                                                    | 書類管理番号               | 00407V9                                                                                                    |                               |
| ■ 提出書類作成一覧                                                                                                    | 府 令                  | 企業内容等の開示に関する内閣府令                                                                                                    |                               |
| 大量保有報告書の                                                                                                    | 様式名                  | 有価証券報告書                                                                                                    |                               |
| ■ 一括提出準備                                                                                                    | 様式(号)                | 第三号様式                                                                                                    |                               |
| ■ 提出書類一括本登録                                                                                                    | 区分                   | 新規                                                                                                    |                               |
| 据终稳•声前手,如力                                                                                                    | 書類提出担当者              | 10E 7.0                                                                                                    |                               |
| ■ 受付状況                                                                                                    | 書類状態                 | 確定待                                                                                                    |                               |
|                                                                                                    | 事業年度                 | CONTRACT OF CONTRACT OF CONTRACT. |                               |
|                                                                                                    | <b>事</b> 水十及         | CELEBOR (RECE                                                                                                    |                               |
|                                                                                                    | 決算期                  | 第 52 期                                                                                                    |                               |
| メニューに戻る                                                                                                    | 株主総会日                | 2008 17:14                                                                                                    |                               |
|                                                                                                    | 資本金                  | 12.000 27.77                                                                                                    |                               |
|                                                                                                    | 上場区分                 | 28                                                                                                    |                               |
|                                                                                                    | 連結財務諸表の有無            | なし                                                                                                    |                               |
|                                                                                                    | 提出先財務局               | SHE R AT STREET, SHE                                                                                                    |                               |
|                                                                                                    | 履歴                   | H18.01.23 14:20:11 "新規作成"<br>H18.01.23 14:20:12 " 仮登録"<br>H18.01.23 14:20:12 " 仮登録"<br>H18.01.23 14:20:13 " 仮登録取消"<br>H18.01.23 14:20:13 " 保存" ✓                                                                                                    |                               |
|                                                                                                    | 本文                   | CEL Seader His<br>CEL Seader His                                                                                                    | ×                             |
|                                                                                                    |                      | 署名なし提出 戻る                                                                                                    |                               |
| Ver:0.0.0                                                                                                    | E                    | DINET:xxxxxxxxx                                                                                                    | LastLogin:YY/MM/DD hh:mm:ss 🚽 |

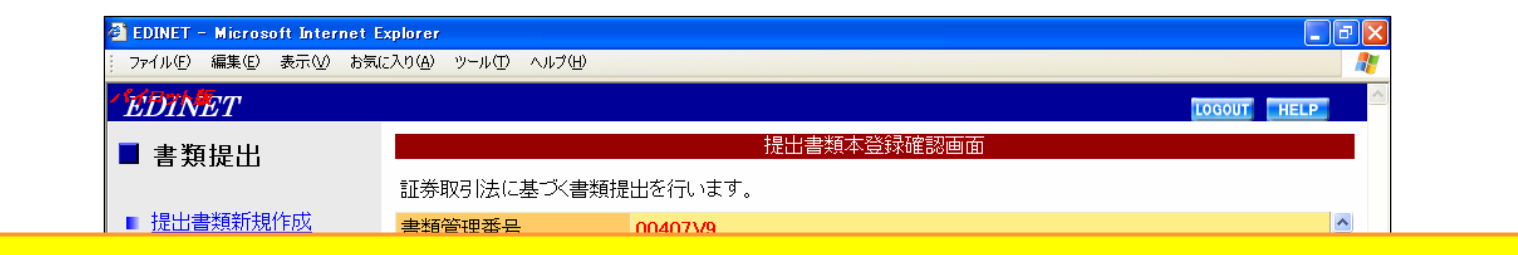

## 提出した時点で、情報公開されます。 ただし、パイロット・プログラムでは情報公開はされません。

|           | 12.22.12.22 |                                                                                                    |                             |
|-----------|-------------|----------------------------------------------------------------------------------------------------|-----------------------------|
| メニューに戻る   | 株主総会日       | 2000/01/2/01/02                                                                                                    |                             |
|           | 資本金         | PLANET TOP                                                                                                    |                             |
|           | 上場区分        | 上場                                                                                                    |                             |
|           | 連結財務諸表の有無   | tal .                                                                                                    |                             |
|           | 提出先財務局      | ENCLA PERMIT                                                                                                    |                             |
|           | 履歴          | H18.01.23 14:20:11 ″ 新規作成″ ▲<br>H18.01.23 14:20:12 ″ 仮登録″<br>H18.01.23 14:20:12 ″ 仮登録″<br>H18.01.23 14:20:13 ″ 仮登録取消″<br>H18.01.23 14:20:14 ″ 保存″ ♀ |                             |
|           | 本文          | 100 Australian Inter<br>101 Australian Inter                                                                                                    |                             |
|           |             | 署名なし提出 戻る                                                                                                    |                             |
| Ver:0.0.0 | E           | EDINET:xxxxxxxx                                                                                                    | LastLogin:YY/MM/DD hh:mm:ss |

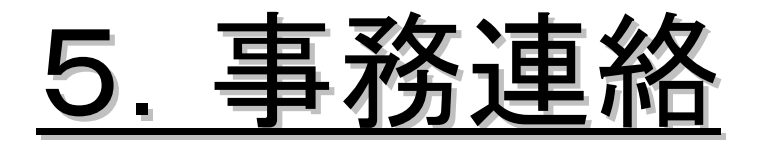

### 5-1.パイロット・プログラムの参加申込方法

パイロット・プログラムへの申込方法は、以下の通りです。

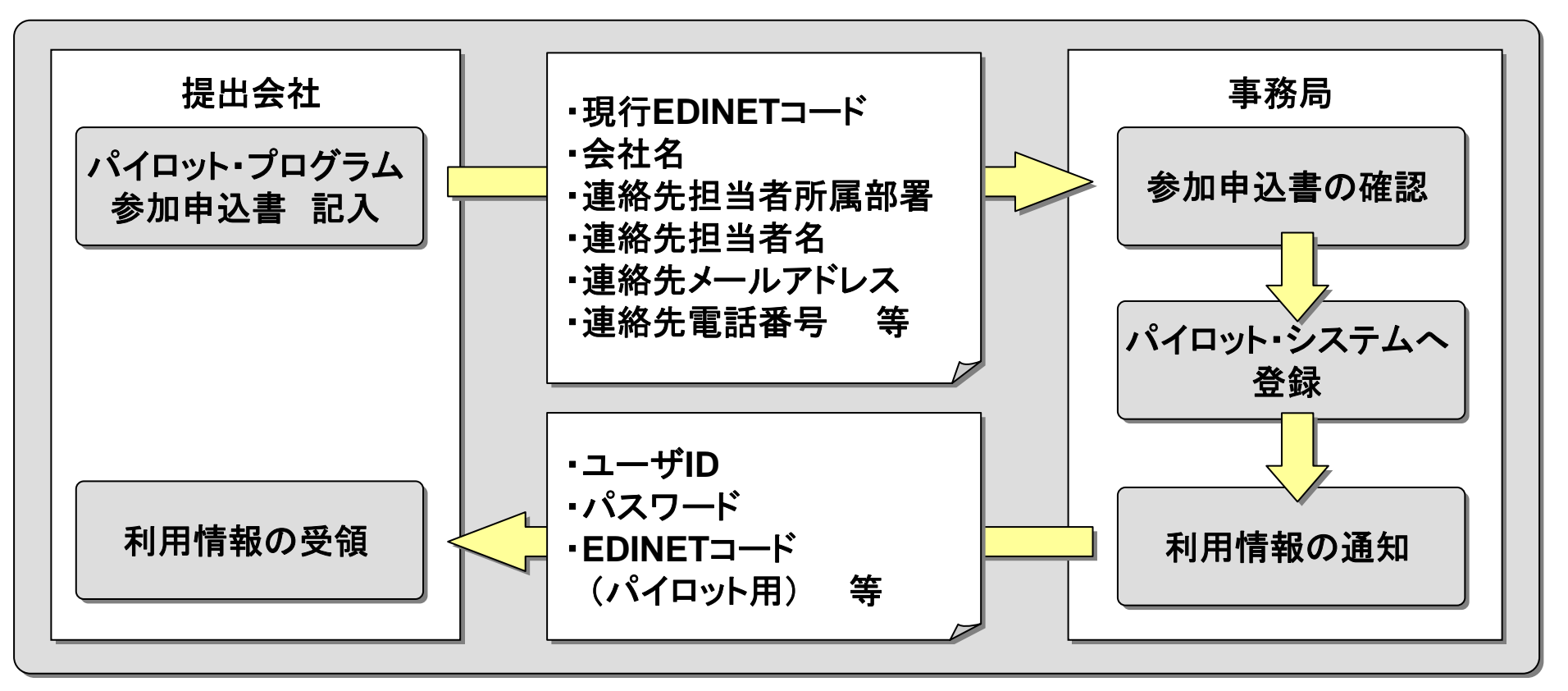

※ 受付期間:平成19年6月1日(金) ~ 平成19年7月27日(金)

※ パイロット・プログラムへの参加は、別途申込みが必要となります

(参加申込書は、6月公開)

### <u>5-2. お問い合わせ先</u>

パイロット・プログラムに関する全般的なお問い合わせは、 以下の通りです。

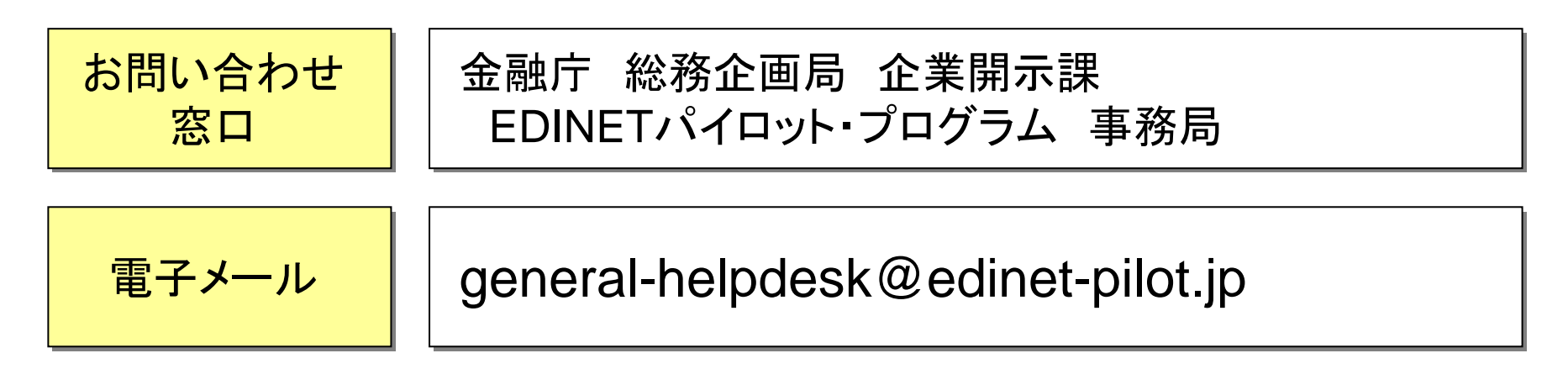

- ※ お問い合わせは、「質問票」にご記入の上、電子メールにてお願い致します。 電話によるお問い合わせは、受け付けておりません。
- ※ 書類の作成、提出等に関する質問は、別途開設するヘルプデスクで受け付けます。
- ※ ヘルプデスクへのお問い合わせ方法及び連絡先は、パイロット・プログラムに参加 申込みされた方に、お知らせいたします。

#### <u>5-3. 留意事項</u>

パイロット・プログラムにおける留意事項は、以下の通りです。

- パイロット・プログラムにおける書類の提出は、証券取引法の 規定に基づくものではありません。今回の提出により、証券取 引法に基づく届出・開示義務が免除されるものではありません。
- 2. パイロット・プログラムは提出書類の内容の正確性、過去に提 出された開示書類との整合性、又、将来提出される開示書類 との整合性について保証を求めるものではありません。
- 今回提供するEDINETタクソノミ、各種ガイドライン、システムの機能等は、パイロット・プログラム用のものであり、2008年4月(予定)以降の新システムにおいては、一部変更となります。